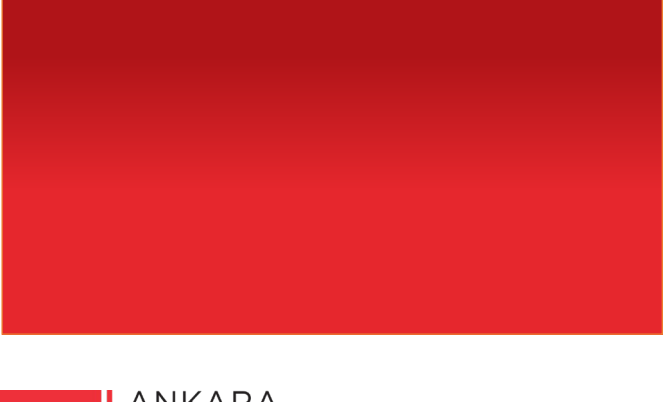

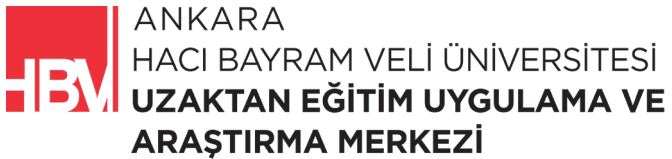

# **İNTERNET PROGRAMCILIĞI**

www.hacibayram.edu.tr/uzem

Bu bölüm kapsamında katmanlı mimari projesi oluşturma ve .NET Visual Studio tanıtımı yapılmıştır.

# 1. KATMANLI MİMARİ PROJESİ OLUŞTURMA VE ARAYÜZÜ TANIMA

ADIM 1: Yeni Proje oluşturulur.

| on kullanılanları aç                                                         |                                     | Kullanmaya başlayın                                                                     |
|------------------------------------------------------------------------------|-------------------------------------|-----------------------------------------------------------------------------------------|
| l &                                                                          | •                                   | Depoyu klonla<br>GitHub veya Azure DevOps gibi bir çevrimiçi<br>depodan kod alın        |
| ConsoleApp15.sln<br>C:\Users\gurso\source\repos\ConsoleApp15                 | 21.02.2024 15:18                    | Bir projeyi veya çözümü aç<br>Yerel bir Visual Studio projesi veya .sln dosyası<br>açın |
| WebApplication2.sln<br>C:\Users\gurso\source\repos\WebApplication            | 21.02.2024 14:36<br>2               | Yerel bir <u>k</u> lasör aç                                                             |
| WindowsFormsApp7.sln<br>C:Users\gurso\source\repos\WindowsForms/             | 21.02.2024 14:20<br>App7            | ૣૢૢૣૢૢૣૣૢૢૣૢૢ<br>Yeni bir proje oluştur                                                 |
| Daha eski                                                                    | 23.06.2023.12.25                    | Baslamak için kod iskelesi içeren bir proje<br>şablonu seçin                            |
| C:\Users\gurso\source\repos\WindowsForms/                                    | App1                                | Kodsuz <u>o</u> larak devam et →                                                        |
| WindowsFormsControlLibrary1.sln<br>C:\Users\gurso\source\repos\WindowsFormsC | 22.06.2023 22:59<br>ControlLibrary1 |                                                                                         |
| WindowsFormsApp6 sln                                                         | 22.06.2023 22:59                    |                                                                                         |

ADIM 2: Boş Proje seçilir.

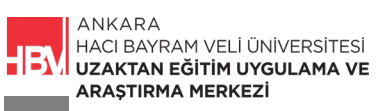

| Yeni bir proje olu                               | şturun | - Tāmūnā                                                                                                    | L    |
|--------------------------------------------------|--------|----------------------------------------------------------------------------------------------------|------|
| Son proje şablonları                             |        | C# • Tüm platformlar • Tüm proje türleri                                                                     | •    |
| 🚭 Konsol Uygulaması                              | C#     | C++ Windows Konsol                                                                                           | •    |
| aSP.NET Core Web Uygulaması                      | C#     | Boş Uygulama (Evrensel Windows)<br>Önceden tanımlanmış denetimleri veya düzeni olmayan tek sayfalık Evrensel |      |
| ☐ Windows Forms Uygulaması (.NET<br>Framework)   | C#     | Visual Basic XAML Windows Xbox UWP Masaŭstŭ                                                                  | ٦.   |
| Windows Forms Kontrol Kitaplığı (.NET Framework) | C#     | Boş Çözüm<br>Hiçoli proje yermeyen <mark>boş</mark> bir çozam olaştar                                        |      |
| 🗂 Windows Forms Uygulaması                       | C#     | Diğer                                                                                                    | 1    |
| 📽 Konsol Uygulaması (.NET Framework)             | C#     | Bos Proje (.NET Framework)<br>Yerel uygulama oluşturmak için boş proje                                       |      |
| 📓 Konsol Uygulaması                              | C++    | Visual Basic Windows Masaüstü                                                                                |      |
| 🖏 Boş Proje                                      | C++    | ASP.NET Core Bos<br>ASP.NET Core uygulaması oluşturmaya yönelik boş bir proje şablonu. Bu şablonda           |      |
| 🖺 Windows Masaüstü Uygulaması                    | C++    | içerik yoktur.<br>F# Linux macOS Windows Bulut Hizmet Web                                                    |      |
|                                                  |        | Calışan Hizmeti                                                                                              | ~    |
|                                                  |        | Geri Sonr                                                                                                    | raki |

ADIM 3: Çözüm gezgini aracılığıyla yeni proje eklenir.

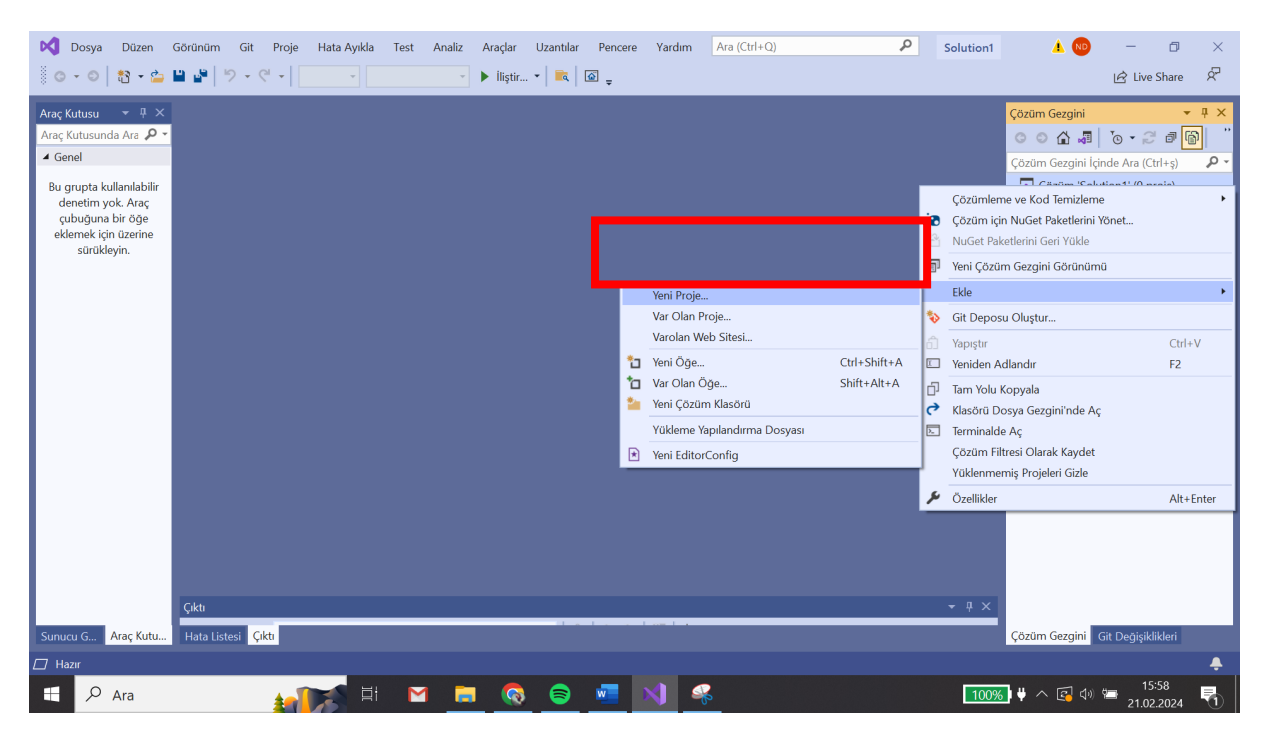

ADIM 4 : Windows Forms Uygulaması Seçilir

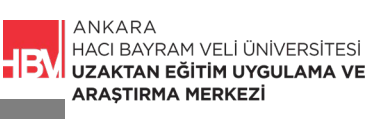

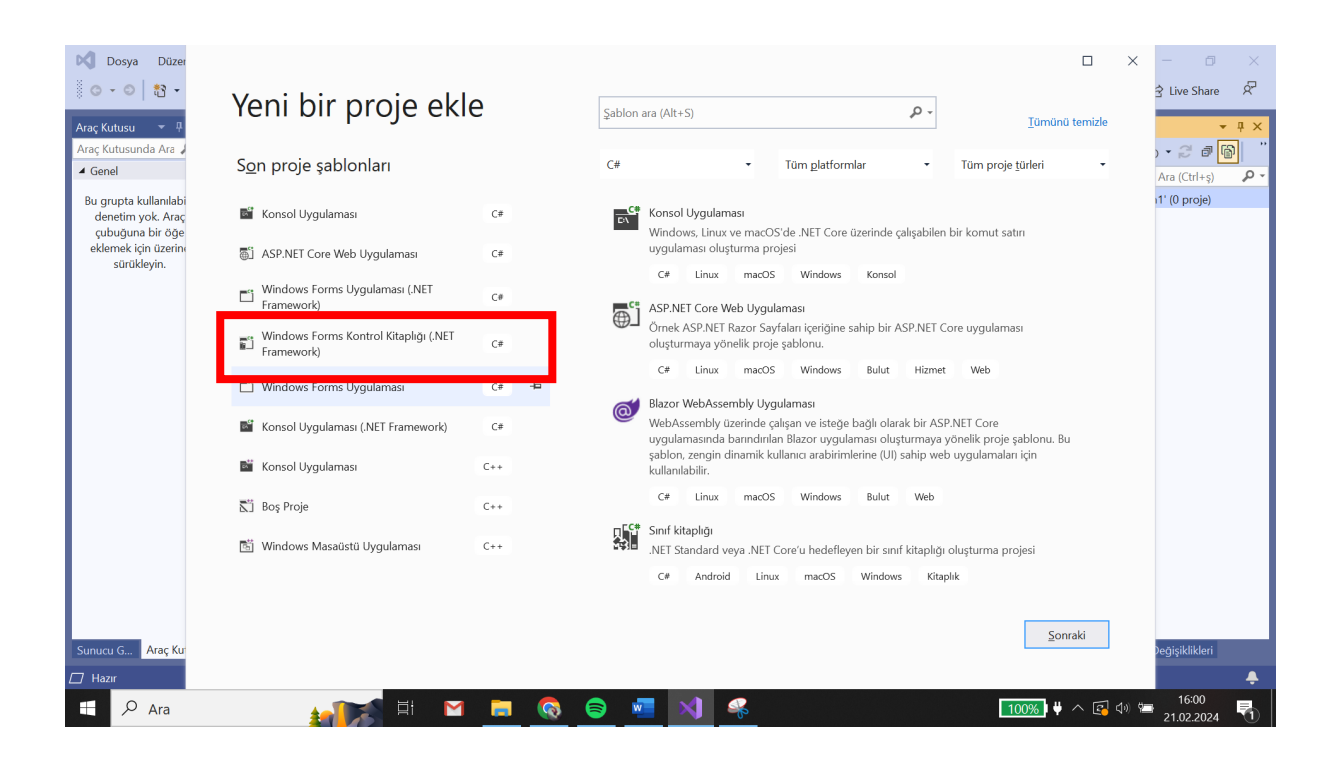

ADIM 5: Oluşan Windows forms sonrası sınıfları oluşturmak için yeni proje seçilir.

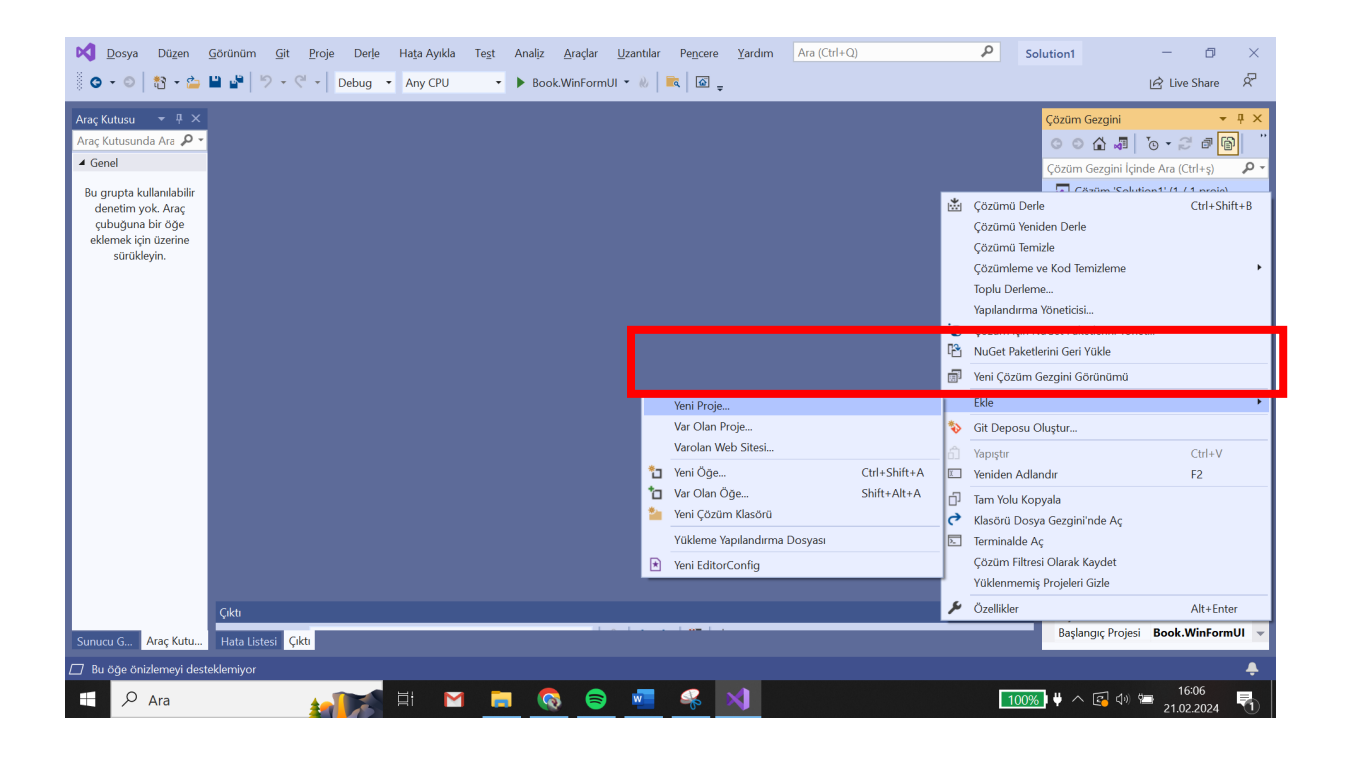

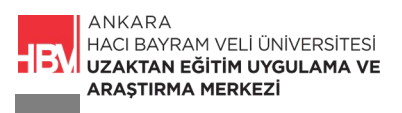

# ADIM 6 : Sınıf kitaplığı seçeneği işaretlenir.

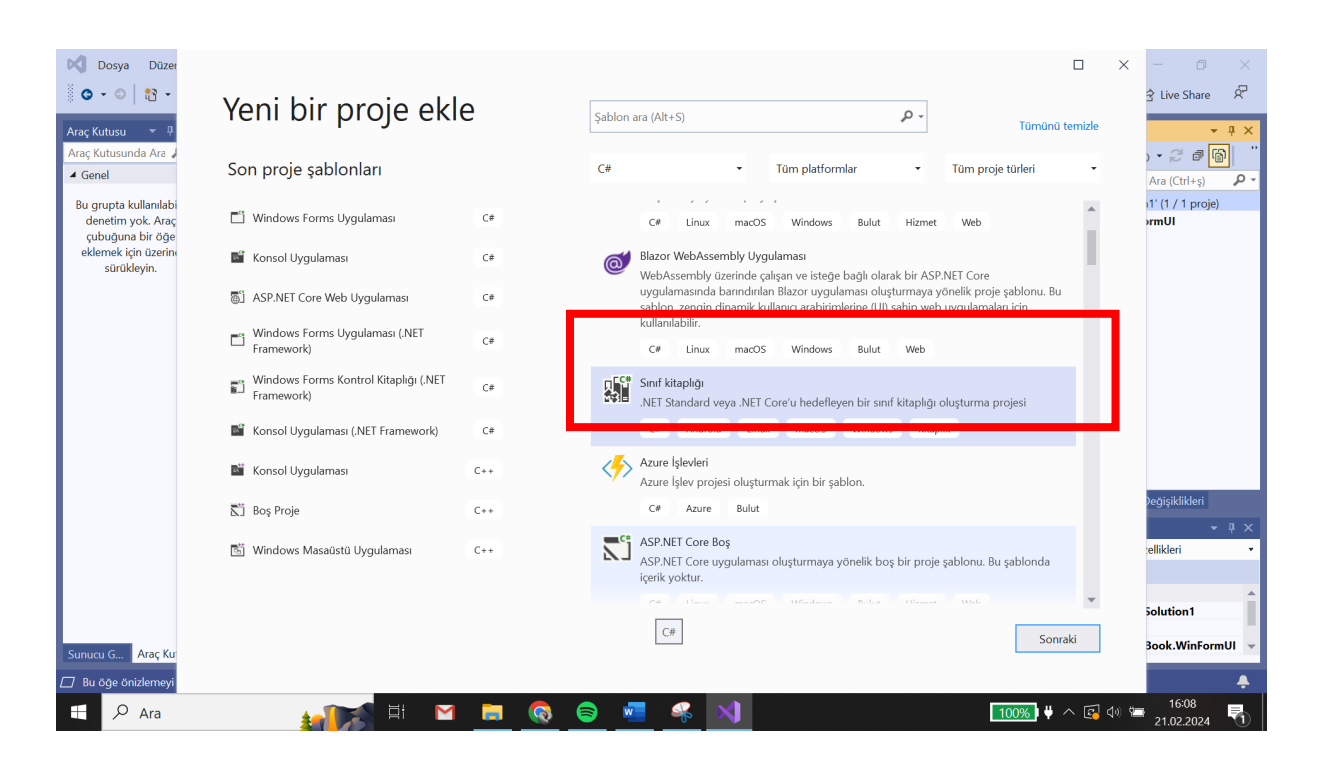

ADIM 7: Bir kütüphane örneği olduğu için sınıflardan ilki Book oluşturulur ve Business katmanını temsilen BookBusiness olarak adlandırılır.

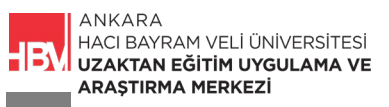

| Yeni projenizi yapılandırın                                          |                             |
|----------------------------------------------------------------------|-----------------------------|
| Sınıf kitaplığı C# Android Linux macOS Windows Kitaplık<br>Proje adı |                             |
| Konum                                                                |                             |
| C:\Users\gurso\source\repos\Solution1                                | 2*                          |
|                                                                      |                             |
|                                                                      |                             |
|                                                                      |                             |
|                                                                      |                             |
|                                                                      | <u>G</u> eri <u>Sonraki</u> |

ADIM 8: Sınıflar içindeki cs dosyaları temizlenir.

| Dosya Düzen                           | <u>G</u> örünüm <u>Git P</u> roje Der <u>l</u> e Ha <u>t</u> a Ayıkla | Te <u>s</u> t Anal <u>iz A</u> raçlar <u>U</u> zantılar Pe <u>n</u> cer | re <u>Y</u> ardım Ara (Ctrl+Q) | P Solution1 − ∅ ×                     |
|---------------------------------------|-----------------------------------------------------------------------|-------------------------------------------------------------------------|--------------------------------|---------------------------------------|
| O → O   🏠 → 🖕                         | 💾 🔮 🏷 - 역 - Debug 🔹 Any CPU                                           | 🔹 🕨 Book.WinFormUI 👻 🔌 📃 🐼                                              | _ 응 틈 偱   표 열   ♥ 위 게 게 및      | 🖻 Live Share 🕺                        |
| Araç Kutusu 🛛 👻 🕂 🗙                   | Class1.cs 🛥 🗙                                                         |                                                                         |                                | ✓ ✿ Çözüm Gezgini                     |
| Araç Kutusunda Ara 🔑 🝷                | C# Book.Bussiness                                                     | <ul> <li>Rook.Bussiness.Class1</li> </ul>                               | •                              | ▼ ≑ ○ ○ ☆ ♬ `o - ♂ ♬ '@ ``            |
| <ul> <li>Genel</li> </ul>             | 2                                                                     |                                                                         |                                | Çözüm Gezgini İçinde Ara (Ctrl+ş) 🖉 🗸 |
| Bu grupta kullanılabilir              | 3 Enamespace Book.Bussiness<br>4 {                                    |                                                                         |                                | te çozanı sonanom (e projeden e tane. |
| denetim yok. Araç<br>cubuğuna bir öğe | 5 🖻 public class Class1<br>6 {                                        |                                                                         |                                | C# Book.Bussiness                     |
| eklemek için üzerine                  | 7 }                                                                   |                                                                         |                                | → C* Class1.cs                        |
| surukieyin.                           | 9                                                                     |                                                                         |                                | Book.WinFormUI                        |
|                                       |                                                                       |                                                                         |                                |                                       |
|                                       |                                                                       |                                                                         |                                |                                       |
|                                       |                                                                       |                                                                         |                                |                                       |
|                                       |                                                                       |                                                                         |                                |                                       |
|                                       |                                                                       |                                                                         |                                |                                       |
|                                       |                                                                       |                                                                         |                                |                                       |
|                                       |                                                                       |                                                                         |                                |                                       |
|                                       |                                                                       |                                                                         |                                |                                       |
|                                       |                                                                       |                                                                         |                                | Çözüm Gezgini Git Değişiklikleri      |
|                                       |                                                                       |                                                                         |                                | Özellikler 👻 👎 🗙                      |
|                                       |                                                                       |                                                                         |                                | •                                     |
|                                       |                                                                       |                                                                         |                                |                                       |
|                                       | 82 % 👻 🤡 Sorun bulunamadı 🔹                                           | <b>∛ +</b>                                                              | Sat: 9 Krkt: 1                 | BŞL CRLF                              |
|                                       | Çıktı                                                                 |                                                                         |                                | → # ×                                 |
| Sunucu G Araç Kutu                    | Hata Listesi Çıktı                                                    | · · · · · · · · · · · · · · · · · · ·                                   |                                |                                       |
| 🗇 Hazır                               |                                                                       |                                                                         |                                | <b>.</b>                              |
| H 🔎 Ara                               | 1 E                                                                   | 📄 🔕 🗧 刘                                                                 |                                | 【100%】♥ へ 🚱 🗇 🕾 16:18<br>21.02.2024 🖏 |

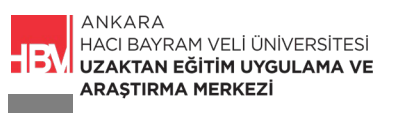

ADIM 9: Sınıflar içindeki cs dosyaları temizlenir

| ▶         Dosya         Düzen           ∅         •         ∅         1         1         •         📩                                                                | Görünüm Git Proje Derle Hata Ayıkla                                                                                   | Test Analiz Araçlar Uzantılar Pencen | e Yardım Ara (Ctrl+Q)<br>" 德 陆 『 信 』 這 注   ■ 領 潮 潮 " | P Solution1 − □ × Ic Live Share R                                                                                                    |
|----------------------------------------------------------------------------------------------------|----------------------------------------------------------------------------------------------------|--------------------------------------|------------------------------------------------------|----------------------------------------------------------------------------------------------------|
| Araç Kutusu • • • ×<br>Araç Kutusunda Ara • •<br>• Genel<br>Bu grupta kullanılabilir<br>denetim yok. Araç<br>çubuğuna bir öğe<br>eklemek için üzerine<br>sürükleyin. | Class1.cs • x<br>BBookBussiness<br>using System;<br>Pnamespace Book.Bussiness<br>4 {<br>5 B; public class Class1<br>6 | ▼ took.Bussiness.Class1              | •                                                    | Cózüm Gezgini       ▼ I ×                                                                                                    |
|                                                                                                    | 82 % - 🖉 Sorun bulunamadı 🖉                                                                                           | • 4                                  | Sat: 9 Krkt: 1                                       | How Kes     Ctrl+X       Kes     Ctrl+X       Veniden Adlandır     F2       Tam Yolu Kopyala     Içeren Klasörü Aç       Özellikler     Alt+Enter |
| Sunucu G Araç Kutu                                                                                                    | Çıktı<br>Hata Listesi <mark>Çıktı</mark>                                                                              |                                      |                                                      | • # ×     Çıkış Dizinine Kopy Kopyalama       Derleme Eylemi     C# derleyicisi                                                                   |
| Hazır                                                                                                    |                                                                                                    |                                      |                                                      | <b>▲</b>                                                                                                    |
| Ara                                                                                                    |                                                                                                    |                                      |                                                      | 100% 🗟 🖓 🗁 10.19                                                                                                    |

ADIM 10: DAL katmanı için yeni bir sınıf oluşturulur.

| Dosya Düzen                                                                                                    | Görünüm Git Proje Derle Hata Ayıkla<br>🗎 🔐 🛛 マ C' マ Debug マ Any CPU | Test Analiz Araçlar | Uzantılar<br>II 👻 🔌 | Pencere Yardım Ara                                                                                                    | (Ctrl+Q)                    |                                                                                                    | P Solution1                                                                                                    | —<br>년 Live Shi        | are R                                                                                                    |
|----------------------------------------------------------------------------------------------------|---------------------------------------------------------------------|---------------------|---------------------|----------------------------------------------------------------------------------------------------|-----------------------------|----------------------------------------------------------------------------------------------------|----------------------------------------------------------------------------------------------------|------------------------|----------------------------------------------------------------------------------------------------|
| Araç Kutusu     ●     ●     ×       Araç Kutusunda Ara     ●     ●       Genel     Bu grupta kullanılabilir<br>denetim yok. Araç<br>çubuğuna bir öğe<br>eklemek için üzerine<br>sürükleyin. |                                                                     |                     |                     |                                                                                                    |                             | •<br>•                                                                                                    | Cozum Gezgini<br>Cozum Gezgini le<br>Cozum Gezgini le<br>Cozum Gezgini le<br>Cozum Gezgini le<br>Cozum Genize<br>Cozum Genize<br>Cozum Genize<br>Cozum Genize<br>Cozum Genize<br>Cozum Genize<br>Cozum Genize<br>Cozum Gezgini Gorumum | inde Ara (Ctrl+<br>Ctr | • 4 ×<br>(i) 0<br>(i)<br>(i) - |
|                                                                                                    |                                                                     |                     |                     |                                                                                                    |                             |                                                                                                    | Proje Bağımlılıkları<br>Proje Derleme Sırası                                                                                                    |                        |                                                                                                    |
|                                                                                                    | Çiktı                                                               |                     | *1<br>*1<br>*       | Yeni Proje<br>Var Olan Proje<br>Varolan Web Sitesi<br>Yeni Öğe<br>Yarolan Öğe<br>Yeni Çözüm Klasörü<br>Yüklerne Yapılandırma Dosyar<br>Yeni EditorConfig | Ctrl+Shift+A<br>Shift+Alt+A | <ul> <li>★</li> <li>★</li> <li>↓</li> <li>↓</li></ul> | Ekle<br>Başlangıç Projelerini Ayarla<br>Git Deposu Oluştur<br>Yapıştır<br>Yeniden Adlandır<br>Tam Yolu Kopyala<br>Klasörü Doşya Gezgini'nde Aç<br>Çözüm Filtresi Olarak Kaydet                                                         | Ctr<br>F2              | +V                                                                                                    |
| Sunucu G Araç Kutu                                                                                                    | Hata Listesi <mark>Çıktı</mark>                                     |                     |                     |                                                                                                    |                             | عر                                                                                                    | Yüklenmemiş Projeleri Gizle<br>Özellikler                                                                                                    | Alt                    | +Enter                                                                                                    |
| Ara                                                                                                    |                                                                     | <b>a</b> 🔕 📾        | w                   | *                                                                                                    |                             |                                                                                                    | <b>_100%) ♥</b> ∧ 🛃 Ф)                                                                                                    | 16:21<br>21.02.20      | 24 🖣                                                                                                    |

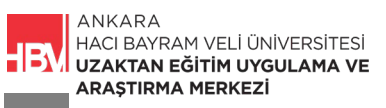

#### ADIM 11 :

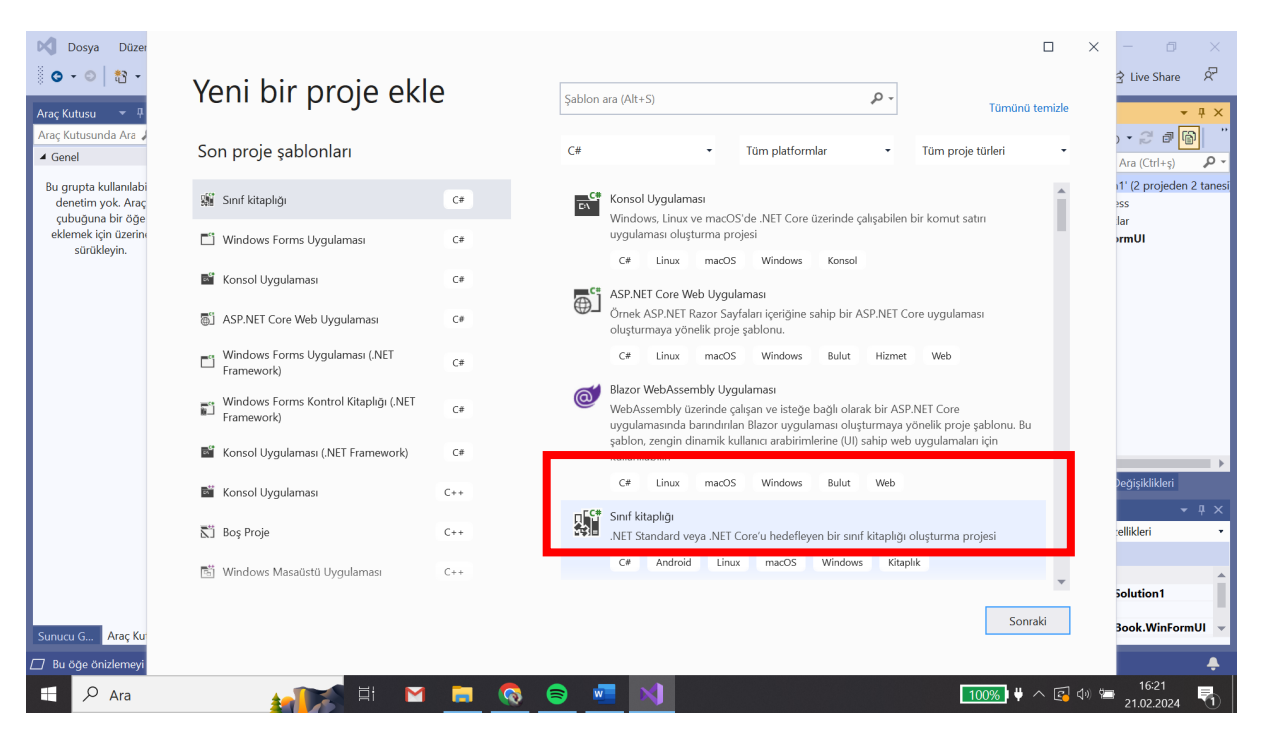

ADIM 12: Sınıf BookDal olarak adlandırılır.

| Yeni projenizi yapılandırın                             |  |
|---------------------------------------------------------|--|
| Sınıf kitaplığı C# Android Linux macOS Windows Kitaplık |  |
| Proje adı                                               |  |
| Rook DAL                                                |  |
| Konum                                                   |  |
| C:\Users\gurso\source\repos\Solution1                   |  |
|                                                         |  |
|                                                         |  |
|                                                         |  |

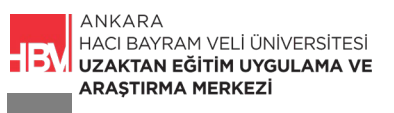

ADIM 13: Business ve DAL Katmanları oluşturulmuş oldu.

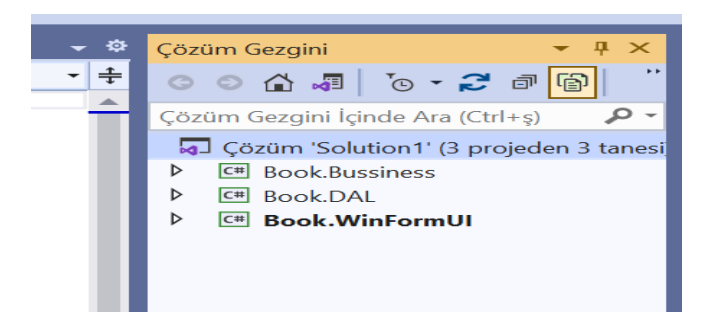

ADIM 14: Yeni bir sınıf olan Entities sınıfı oluşturulur.

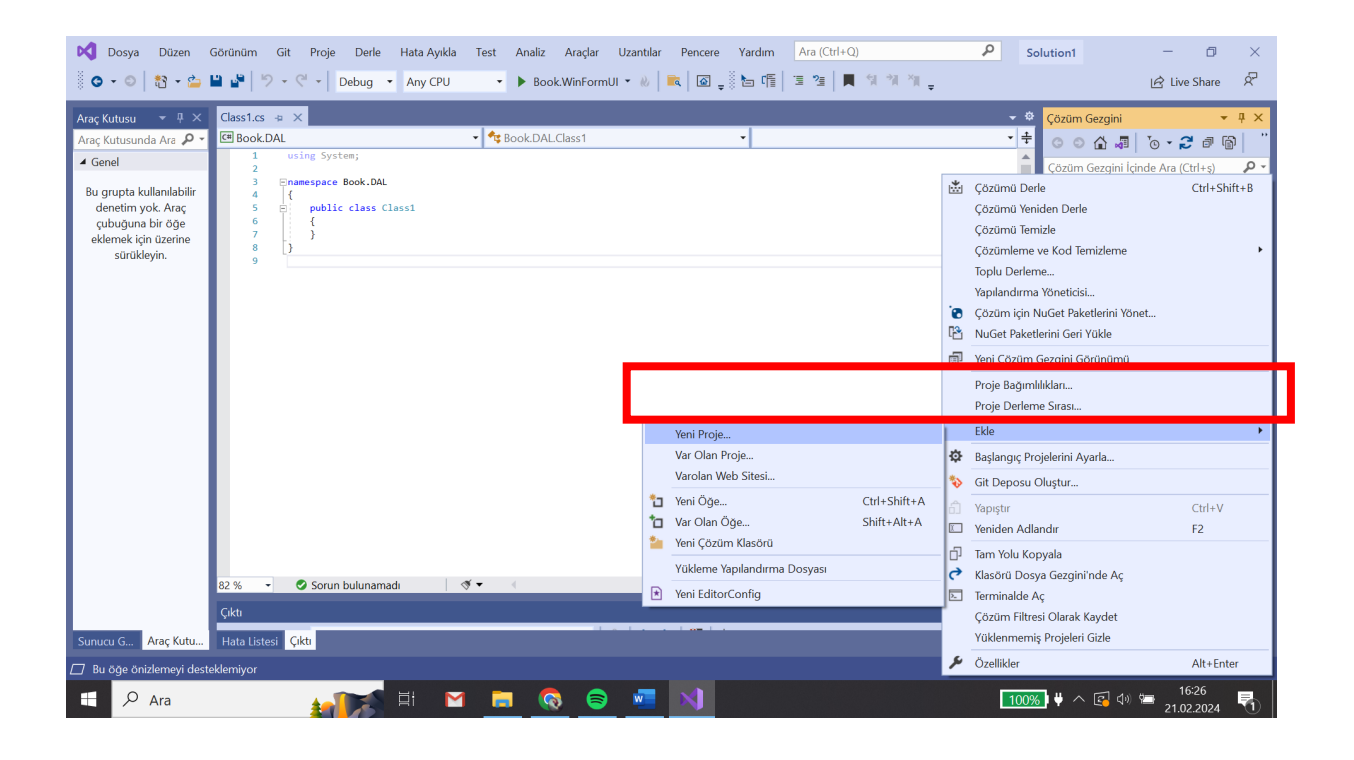

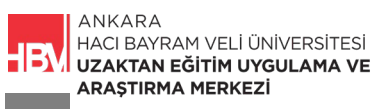

## ADIM 15:

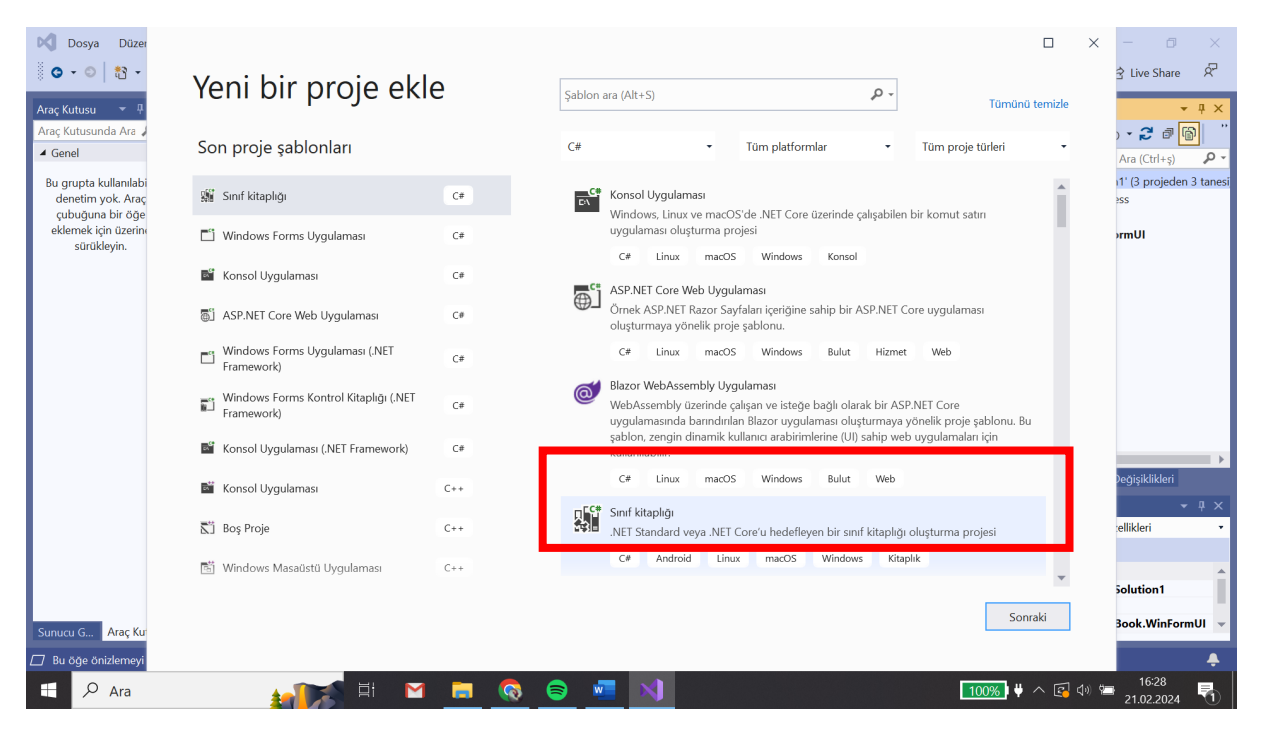

ADIM 16: Sınıf Book.Entities olarak isimlendirilir.

| Dosya Düzen                           | Görünüm Git Proje Derle Hata Ayıkla Test Analiz Araçlar Uzantılar Pencere Yardım Ara (Ctrl+Q) 🔎 Solution1 | - 0 ×                                                                                                    |
|---------------------------------------|----------------------------------------------------------------------------------------------------|----------------------------------------------------------------------------------------------------|
| Araç Kutusunda Ara                    | Yeni projenizi yapılandırın                                                                               | <ul> <li>∠ Live Share</li> <li>↓ ↓ ×</li> <li>↓ ↓ ×</li></ul> |
| ▲ Genel<br>Bu grupta kullapılabili    | Sınıf kitaplığı C# Android Linux macOS Windows Kitaplık                                                   | nde Ara (Ctrl+ş) 👂 🗸                                                                                                    |
| denetim yok. Araç<br>çubuğuna bir öğe | Proje adı                                                                                                 | siness<br>L                                                                                                    |
| eklemek için üzerine<br>sürükleyin.   | Book.Entitles                                                                                             | inFormUI                                                                                                    |
|                                       | Konum                                                                                                    |                                                                                                    |
|                                       | C:\Users\gurso\source\repos\Solution1 • -                                                                 |                                                                                                    |
|                                       |                                                                                                    |                                                                                                    |
|                                       |                                                                                                    |                                                                                                    |
|                                       |                                                                                                    |                                                                                                    |
|                                       |                                                                                                    |                                                                                                    |
|                                       |                                                                                                    | Git Değişiklikleri<br>→ ↓ ×                                                                                                    |
|                                       |                                                                                                    | n Özellikleri 🔹                                                                                                    |
|                                       |                                                                                                    | <b>^</b>                                                                                                    |
|                                       | <u>G</u> eri <u>S</u> onraki                                                                              | Solution1                                                                                                    |
| Sunucu G Araç Kutu                    |                                                                                                    | i Book.WinFormUI 👻                                                                                                    |
| 🔲 Bu öğe önizlemeyi deste             | eklemiyor                                                                                                 | <b>+</b>                                                                                                    |
| 🛨 🔎 Ara                               | 👷 🏹 🖽 🔛 🧟 🎅 🗾 刘 🔢 100%) 🖗 ^ 🚱 🔅                                                                           | 16:30<br>21.02.2024                                                                                                    |

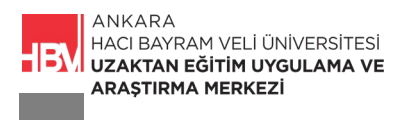

ADIM 17: cs dosyaları temizlenir.

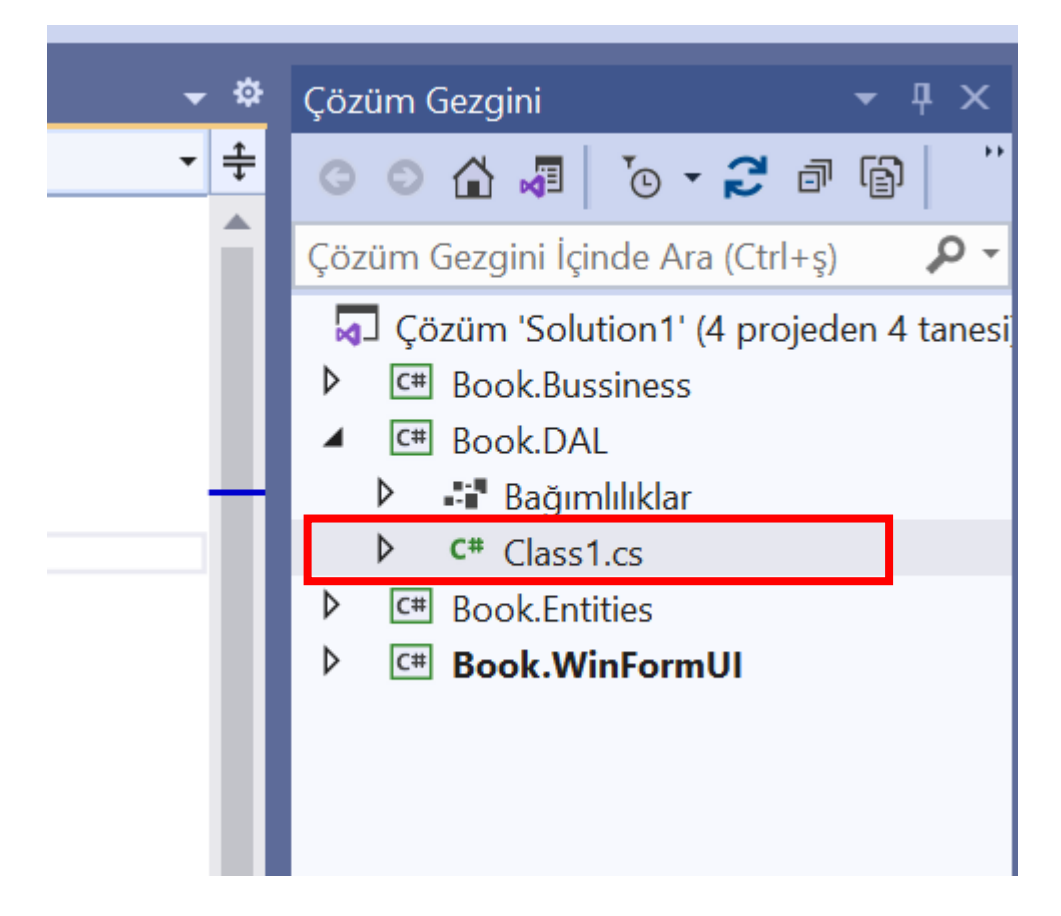

ADIM 18:

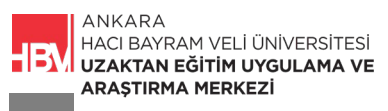

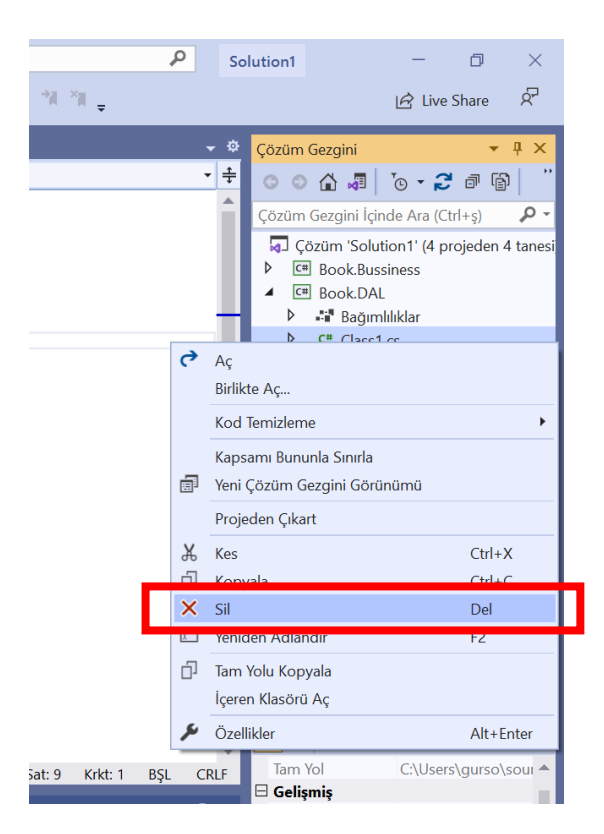

# ADIM 19:

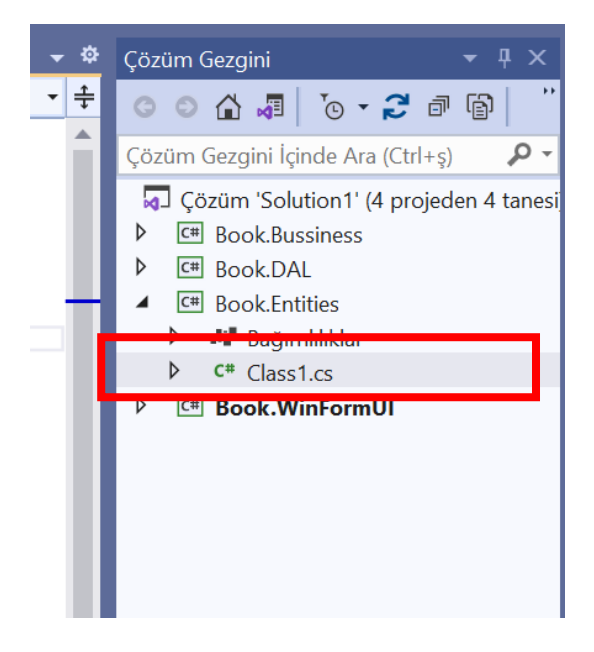

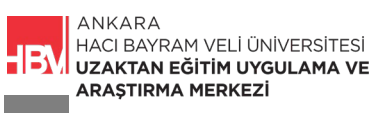

#### ADIM 20:

|                    |             | <ul> <li>▶ CĦ Book.DAL</li> <li>▲ CĦ Book.Entities</li> <li>▶ Sff Bağımlılıklar</li> <li>▶ CĦ Clarct.cc</li> </ul>                                     |                                     |  |
|--------------------|-------------|----------------------------------------------------------------------------------------------------|-------------------------------------|--|
|                    | 6           | Aç<br>Birlikte Aç                                                                                                    |                                     |  |
|                    |             | Kod Temizleme                                                                                                    | •                                   |  |
|                    |             | Kapsamı Bununla Sınırla<br>Yeni Çözüm Gezgini Görünümü                                                                                                 |                                     |  |
|                    |             | Projeden Çıkart                                                                                                    |                                     |  |
|                    | Å           | Kes                                                                                                    | Ctrl+X                              |  |
|                    |             |                                                                                                    |                                     |  |
|                    | ×           | Sil                                                                                                    | Del                                 |  |
|                    | ×           | Sil                                                                                                    | Del<br>50                           |  |
|                    | ×<br>D      | Sil<br>Tam Yolu Kopyala                                                                                                    | Del<br>F2                           |  |
|                    | ×<br>D      | Sil<br>Tam Yolu Kopyala<br>İçeren Klasörü Aç                                                                                                    | Del<br>Fo                           |  |
| L                  | ×<br>0<br>۶ | Sil<br>Tam Yolu Kopyala<br>İçeren Klasörü Aç<br>Özellikler                                                                                             | Del<br>50<br>Alt+Enter              |  |
| Sat: 9 Krkt: 1 BŞi | ×<br>۲      | Sil<br>Tam Yolu Kopyala<br>İçeren Klasörü Aç<br>Özellikler<br>Ker<br>E Gelişmiş                                                                        | Del<br>Fa<br>Alt+Enter              |  |
| Sat: 9 Krkt: 1 BŞI | ×<br>∂<br>۶ | Sil<br>Tam Yolu Kopyala<br>İçeren Klasörü Aç<br>Özellikler<br>Str<br>Çıkış Dizinine Kopy Kopyala                                                       | Del<br>Alt+Enter                    |  |
| Sat: 9 Krkt: 1 BŞi | ×<br>∂<br>• | Sil<br>Tam Yolu Kopyala<br>İçeren Klasörü Aç<br>Özellikler<br>Statistiker<br>Sil<br>Gelişmiş<br>Çıkış Dizinine Kopy Kopyala<br>Derleme Eylemi C# derla | Del<br>Alt+Enter<br>arma<br>eyicisi |  |
| Sat: 9 Krkt: 1 BŞi | ×<br>۲      | Sil<br>Tam Yolu Kopyala<br>Içeren Klasörü Aç<br>Özellikler<br>X<br>Gelişmiş<br>Çıkış Dizinine Kopy Kopyala<br>Derleme Eylemi C# derle                  | Del<br>Alt+Enter<br>ama<br>eyicisi  |  |

# 2. ENTİTY KATMANINI YAPILANDIRMA

ADIM 1 : Entities klasörüne iki yeni dosya eklenir.

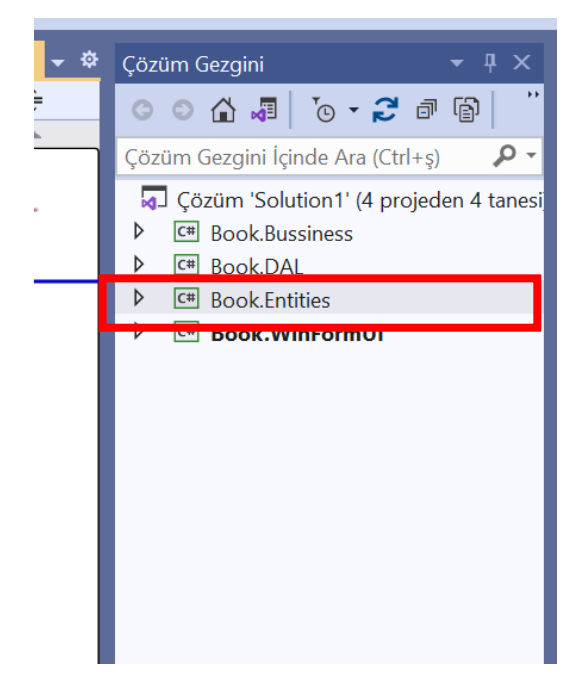

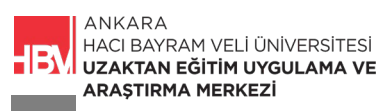

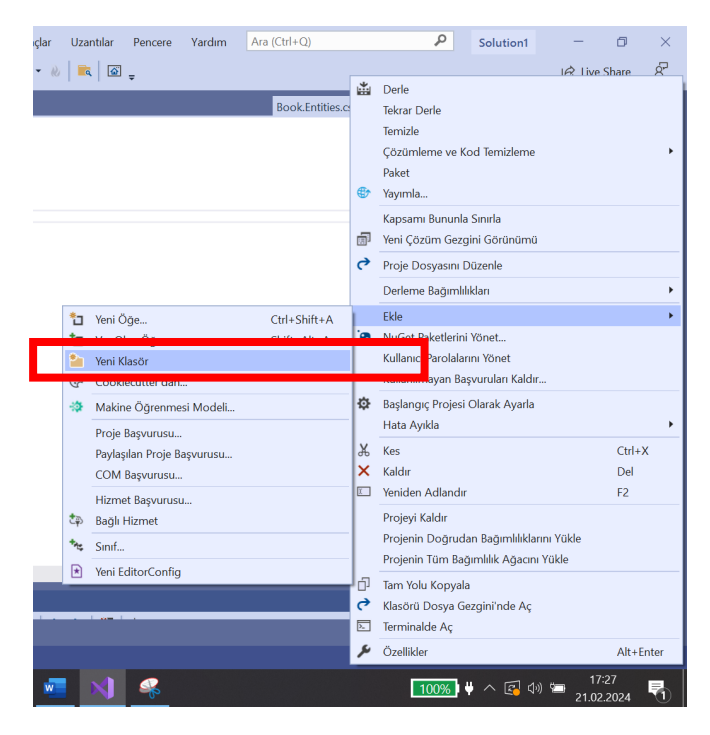

ADIM 2: Book Entities klasörüne iki yeni dosya eklenir

ADIM 3: Eklenen dosya yeniden isimlendirilir.

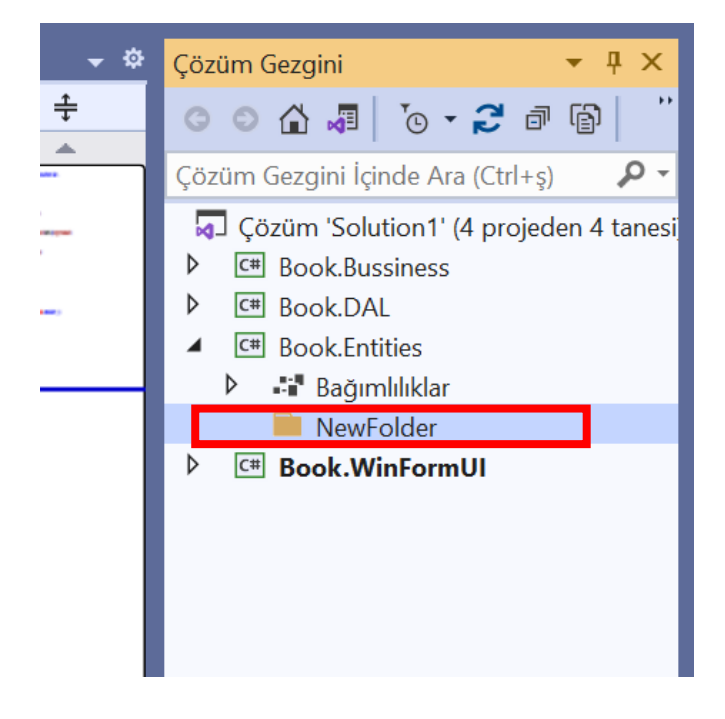

ADIM 4: İlk dosya Abstract (Soyut) dosyasıdır.

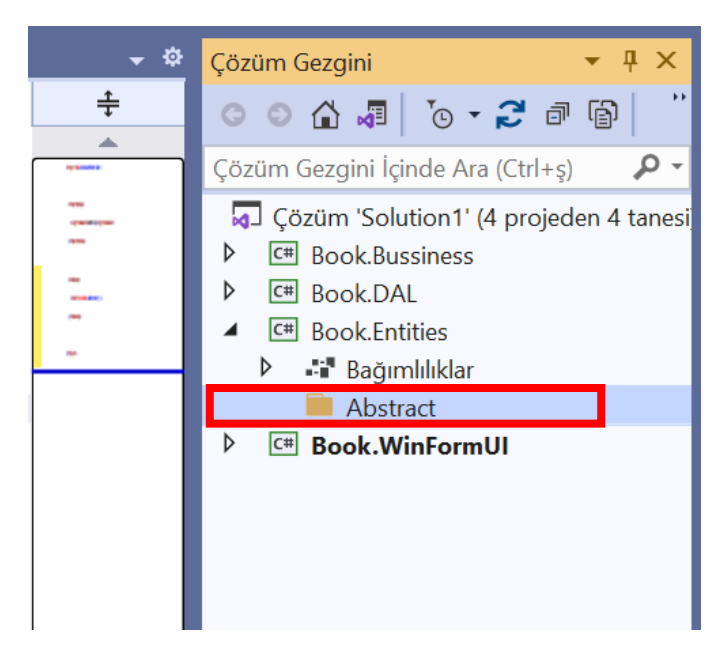

ADIM 5: İlk dosya Concrete (Somutlaştırılmış) dosyasıdır.

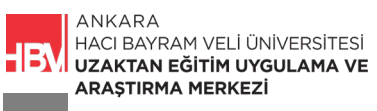

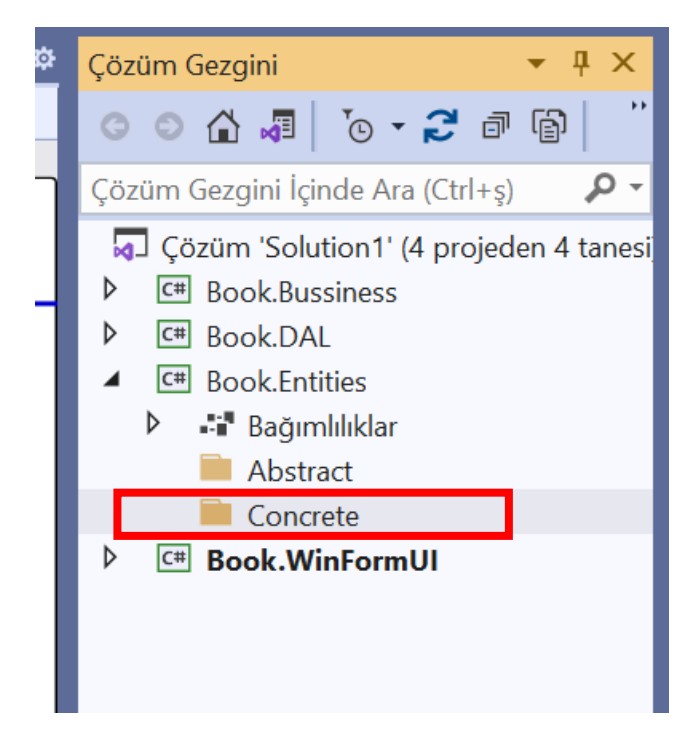

ADIM 6: Bussines ve Data Access Katmanına da dosyalar kopyalayıp yapıştırılır.

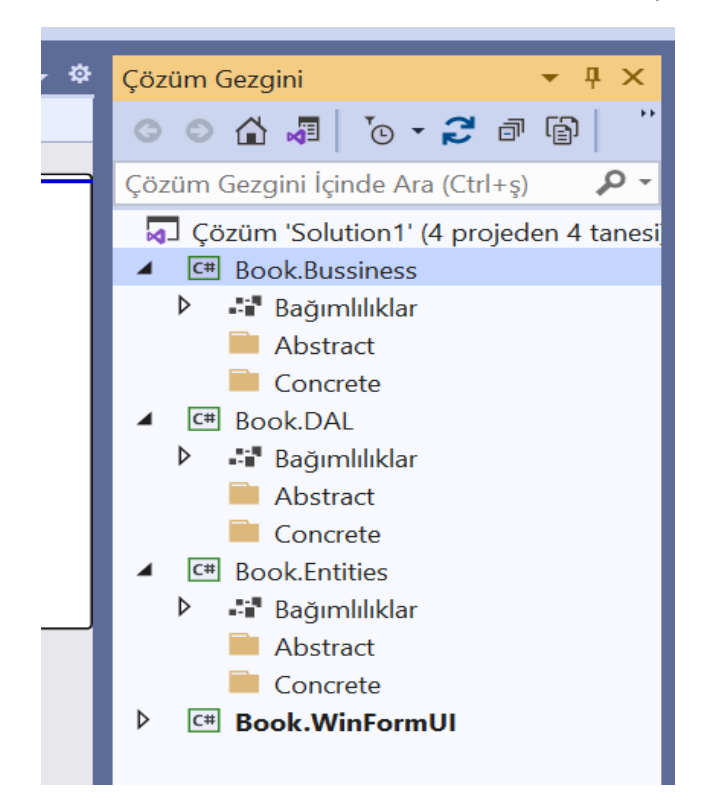

ADIM 7: Entitites Katmanına Author Book Category ve Publisher sınıfları eklenir.

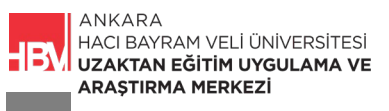

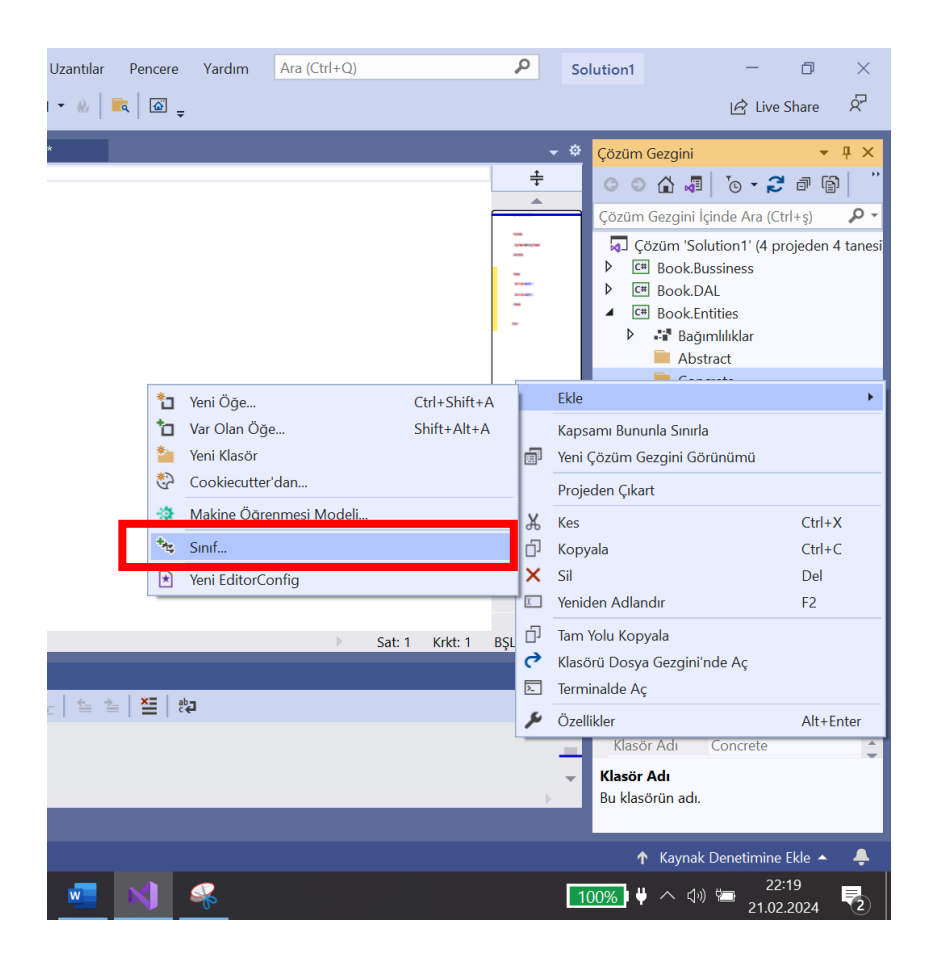

ADIM 8 : Oluşturulan sınıf isimlendirilerek eklenir.

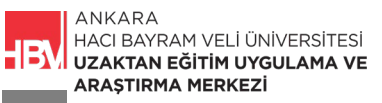

| Yeni Öğe Ekle - Book.Entities                        |                                     |                   |
|------------------------------------------------------|-------------------------------------|-------------------|
| ▲ Yüklü                                              | Sıralama ölçütü: 🛛 Varsayılan 🔹 🏥 📃 | Ara               |
| <ul> <li>Visual C# Öğeleri</li> <li>Genel</li> </ul> | C# Sınıf                            | Visual C# Öğeleri |
| Kod<br>Veri                                          | ••• Arabirim                        | Visual C# Öğeleri |
| <ul> <li>▶ Web</li> <li>▶ ASP.NET Core</li> </ul>    | Bileşen Sınıfı                      | Visual C# Öğeleri |
| SQL Server                                           | ADO.NET Entity Data Model           | Visual C# Öğeleri |
| ▶ Çevrimiçi                                          | Ayarlar Dosyası                     | Visual C# Öğeleri |
|                                                      | Bit Eşlem Dosyası                   | Visual C# Öğeleri |
|                                                      | Bütünleştirilmiş Kod Bilgi Dosyası  | Visual C# Öğeleri |
|                                                      | Code Analysis Kural Kümesi          | Visual C# Öğeleri |
|                                                      | Çalışma Zamanı Metin Şablonu        | Visual C# Öğeleri |
|                                                      | editorconfig Dosyası (.NET)         | Visual C# Öğeleri |
|                                                      |                                     | V:I C# Öz.I:      |
| Ad: Category                                         |                                     |                   |

ADIM 9: Sınıf public olarak düzenlenir.

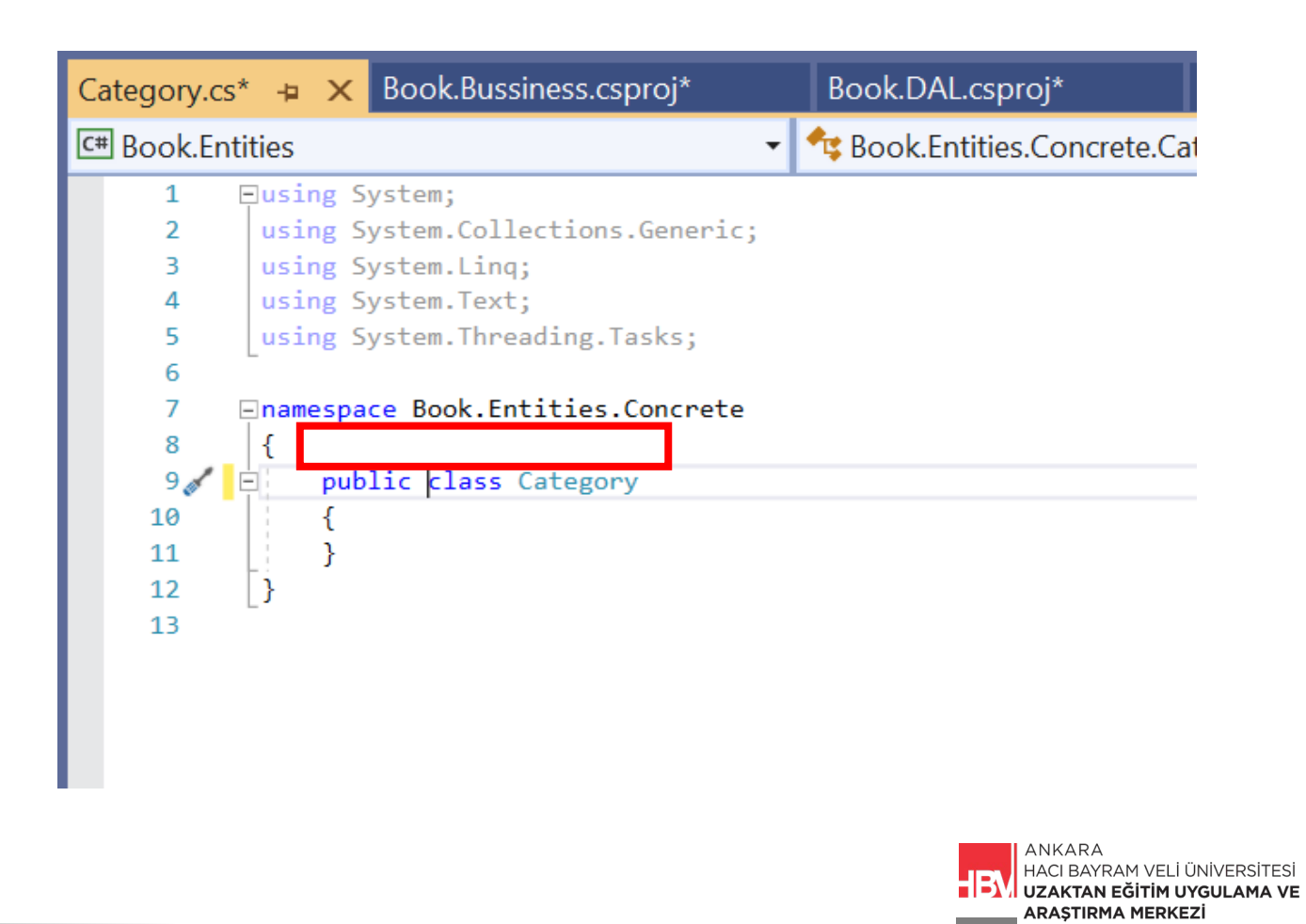

ADIM 10: Category sınıfı içinde bulunan ID int olarak Name string olarak eklenir.

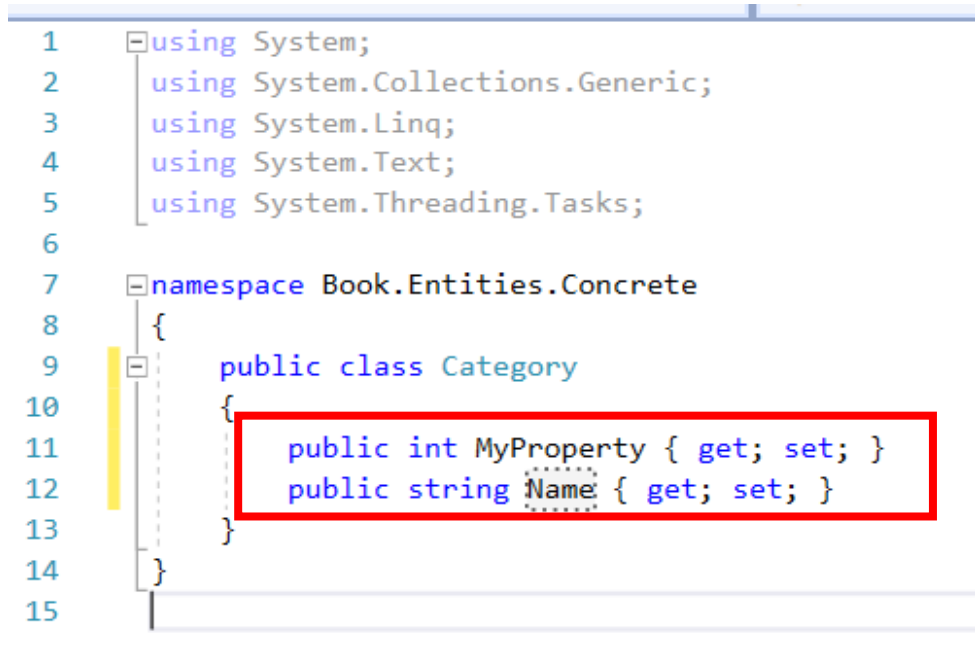

ADIM 11: Entities içindeki Abstract kısmı bir interface (arabirim) olarak tanımlanır.

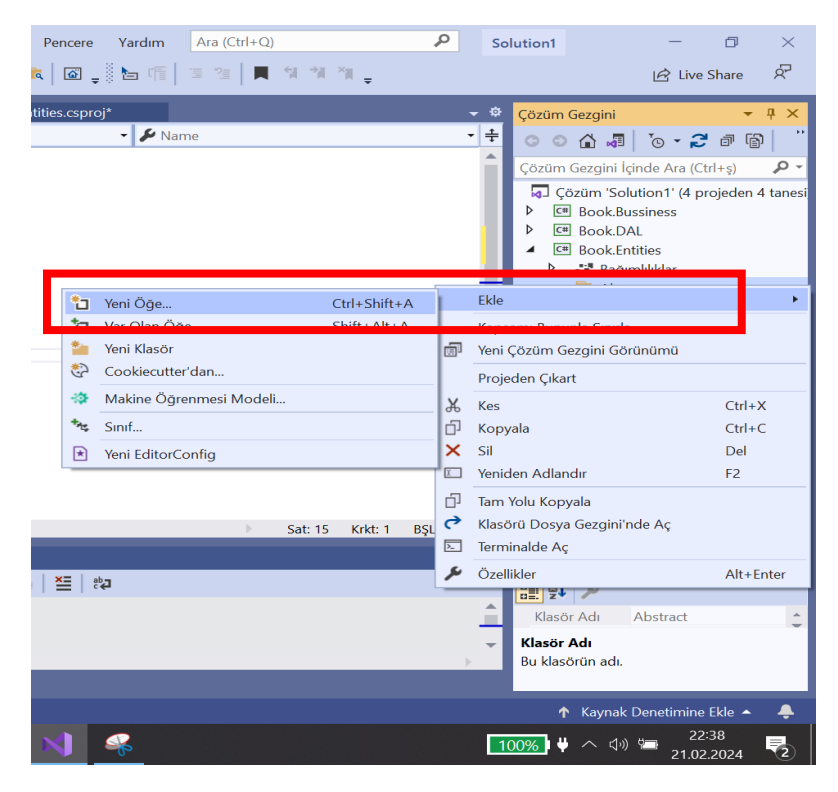

ADIM 12: IEntity olarak adlandırılır.

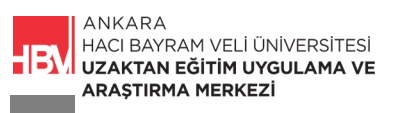

| Yeni Öğe Ekle - Book.Entities                        |                                    |                   |
|------------------------------------------------------|------------------------------------|-------------------|
| ▲ Yüklü                                              | Sıralama ölçütü: Varsayılan 🔹 🏭    | A                 |
| <ul> <li>Visual C# Öğeleri</li> <li>Genel</li> </ul> | Sinif                              | Visual C# Öğeleri |
| Kod<br>Veri                                          | ••• Arabirim                       | Visual C# Öğeleri |
| Web ASP NET Core                                     | Bileşen Sınıfı                     | Visual C# Öğeleri |
| SQL Server                                           | ADO.NET Entity Data Model          | Visual C# Öğeleri |
| ▶ Çevrimiçi                                          | Ayarlar Dosyası                    | Visual C# Öğeleri |
|                                                      | Bit Eşlem Dosyası                  | Visual C# Öğeleri |
|                                                      | Bütünleştirilmiş Kod Bilgi Dosyası | Visual C# Öğeleri |
|                                                      | Code Analysis Kural Kümesi         | Visual C# Öğeleri |
|                                                      | Çalışma Zamanı Metin Şablonu       | Visual C# Öğeleri |
|                                                      | editorconfig Dosyası (.NET)        | Visual C# Öğeleri |
|                                                      |                                    | V: C# Öx.1:       |
| Ad: IEntity                                          |                                    |                   |
|                                                      |                                    |                   |

ADIM 13: Interface ler soyut sınıflardır public olarak çalışırlar. Bu sebeple public ifadesini eklenir.

| IEntity.cs* | + × (         | Category.cs*      | Book.Buss  | iness.csproj* Bo        |
|-------------|---------------|-------------------|------------|-------------------------|
| C# Book.Er  | ntities       |                   | •          | •• Book.Entities.Abstra |
| 1           | <b>Eusing</b> | System;           |            |                         |
| 2           | using         | System.Collection | s.Generic; |                         |
| 3           | using         | System.Linq;      |            |                         |
| 4           | using         | System.Text;      |            |                         |
| 5           | using         | System.Threading. | Tasks;     |                         |
| 6           |               |                   |            |                         |
| 7           | -namesp       | ace Book.Entities | .Abstract  |                         |
| 8           | 1             |                   |            |                         |
| 9           | 🗄 pu          | blic interface IE | ntity      |                         |
| 10          | 1             |                   |            |                         |
| 11          | }             |                   |            |                         |
| 12          | }             |                   |            |                         |
| 13          |               |                   |            |                         |
|             |               |                   |            |                         |
|             |               |                   |            |                         |
|             |               |                   |            |                         |

ADIM 14: Boşta sınıf kalmaması için IEntity yazarak etiketlenir. Etiketlerken ctrl. İle abstract ı seçilir.

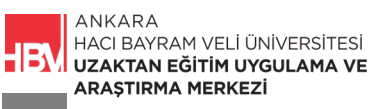

| 7<br>8<br>9 | 7 ⊡namespace Book.Entities.Concrete<br>8{<br>9 • ► P: |                                                                                                    |  |  |  |  |  |
|-------------|-------------------------------------------------------|----------------------------------------------------------------------------------------------------|--|--|--|--|--|
| 10          | using Book.Entities.Abstract;                         | S CS0246 'lEntity' türü veya ad alanı adı bulunamadı (bir using yönergeniz veya derleme başvurunuz mu eksik?) |  |  |  |  |  |
| 13<br>14    | 'IEntity' türünü oluştur                              | using Book.Entities.Abstract;                                                                                 |  |  |  |  |  |
| L.          | Biçimlendirme Düzeltme                                | using bystem,                                                                                                 |  |  |  |  |  |
|             | Sorunları Gizle veya Yapılandır 🕨                     | Değişiklikleri önizle                                                                                         |  |  |  |  |  |

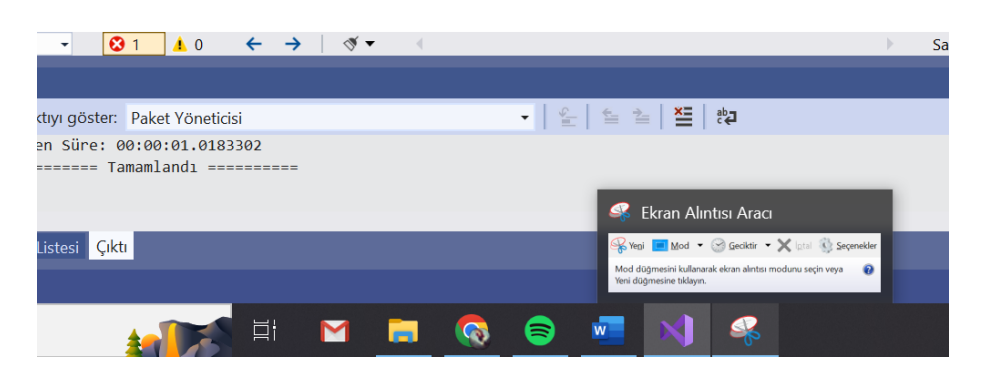

ADIM 14: Concrete dosyası altına bir sınıf daha ekliyoruz.

| 🔁 Yeni Öğe Ctrl+Shift+A                                                                                                    | Ekle •                                                                                                    |
|----------------------------------------------------------------------------------------------------|----------------------------------------------------------------------------------------------------|
| <ul> <li>Yeni Klasör</li> <li>Cookiecutter'dan</li> <li>Makine Ögrenmesi Modeli</li> <li>Sınf</li> <li>Yeni EditorConfia</li> </ul> | Image: Projectin Gordin Gordin Gordin Gordin Gordin Gordin Gordin Gordin Gordin Gordin Gordina Gordina Gordin Gordina Gordina Gordina Gordina Gordina Gordina Gordina Gordina |
| ) Sat: 7 Krk: 1 BŞL<br>절                                                                                                    | Yeniden Adlandır F2     Tam Yolu Kopyala     Klasörü Dosya Gezgini'nde Aç     Terminalde Aç                                                                                                    |
|                                                                                                    | Ózellikler Alt+Enter     Klasór Adi Bu klasórűn adı.     Kaynak Denetimine Ekle      Kaynak                                                                                                    |
| 刘 🧠                                                                                                    | <b>100%</b> ↓ ↑ ↓ ↓ 22:56                                                                                                    |

ADIM 14: Sınıf "Book" olarak adlandırılır.

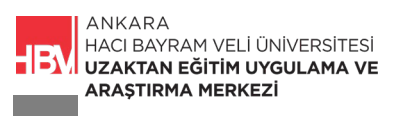

| ▲ Yüklü                      | Sıralama ölçütü: Varsayılan        |                   |
|------------------------------|------------------------------------|-------------------|
| ✓ Visual C# Öğeleri<br>Genel | <b>₩</b><br><b>₩</b>               | Visad C# Öğeleri  |
| Kod<br>Veri<br>D. Web        | Arabirim                           | Visual C# Öğeleri |
| ASP.NET Core                 | ADO.NET Entity Data Model          | Visual C# Öğeleri |
| Þ Çevrimiçi                  | Ayarlar Dosyası                    | Visual C# Öğeleri |
|                              | Bit Eşlem Dosyası                  | Visual C# Öğeleri |
|                              | Bütünleştirilmiş Kod Bilgi Dosyası | Visual C# Öğeleri |
|                              | Code Analysis Kural Kümesi         | Visual C# Öğeleri |
|                              | Çalışma Zamanı Metin Şablonu       | Visual C# Öğeleri |
|                              | editorconfig Dosyası (.NET)        | Visual C# Öğeleri |
| Ad: Book                     |                                    | V:I C# Öx.1: ¥    |

ADIM 15 :public ifadesi eklenir. Book class ında ID, Name, ISBN gibi kitaba ilişkin alanlar eklenir. Ve daha önce tanımlamış olduğumuz kategori sınıfı ile ilişkilendirilir.

| Book.cs*  | -¤ ×                                        | IEntity.cs*                            | Category.cs*           | Book.Bussines  | ss.csproj* |  |  |  |  |
|-----------|---------------------------------------------|----------------------------------------|------------------------|----------------|------------|--|--|--|--|
| C# Book.E | ntities                                     | •                                      | 🔩 Book.Entities.Co     | oncrete.Book 🔹 | 🔑 Name     |  |  |  |  |
| 1         | Ģusi                                        | ng Book.Entities.                      | Abstract;              |                |            |  |  |  |  |
| 2         | using System;                               |                                        |                        |                |            |  |  |  |  |
| 3         | using System.Collections.Generic;           |                                        |                        |                |            |  |  |  |  |
| 4         | using System.Linq;                          |                                        |                        |                |            |  |  |  |  |
| 5         | <pre>using System.Text;</pre>               |                                        |                        |                |            |  |  |  |  |
| 6         | using System.Threading.Tasks;               |                                        |                        |                |            |  |  |  |  |
| 7         | 7                                           |                                        |                        |                |            |  |  |  |  |
| 8         | ⊡nam                                        | espace Book.Entit                      | ies.Concrete           |                |            |  |  |  |  |
| 9         | -                                           |                                        |                        |                |            |  |  |  |  |
| 10        | B                                           | public class Book                      | <pre>c : IEntity</pre> |                |            |  |  |  |  |
| 11        |                                             | {                                      |                        |                |            |  |  |  |  |
| 12        |                                             | <pre>public int Id { get; set; }</pre> |                        |                |            |  |  |  |  |
| 13        |                                             |                                        |                        |                |            |  |  |  |  |
| 14        |                                             | public string                          | g Name { get; set;     | }              |            |  |  |  |  |
| 15        |                                             | auchlie stuin                          | TERN ( set. set.       | 1              |            |  |  |  |  |
| 16        | <pre>public string ISBN { get; set; }</pre> |                                        |                        |                |            |  |  |  |  |
| 17        |                                             | public int C                           | togonuid ( gott, co    | +. 1           |            |  |  |  |  |
| 10        |                                             | public inc ca                          | itegolyiu (get, se     | <b>,</b> , ,   |            |  |  |  |  |
| 20        |                                             | nublic Catego                          | ory Category { get:    | set. }         |            |  |  |  |  |
| 20        |                                             | }                                      | s, y caregory ( get)   | , ,, ,         |            |  |  |  |  |
| 22        |                                             |                                        |                        |                |            |  |  |  |  |
| 23        | L,                                          |                                        |                        |                |            |  |  |  |  |
| 24        | •                                           |                                        |                        |                |            |  |  |  |  |
|           |                                             |                                        |                        |                |            |  |  |  |  |
|           |                                             |                                        |                        |                |            |  |  |  |  |
| 82 %      |                                             | Sorun bulunamadı                       | <b>∛ ▼</b>             | 4              | Sat: 24    |  |  |  |  |
|           |                                             | - securi paramamaan                    |                        |                | But 24     |  |  |  |  |
|           |                                             |                                        |                        |                |            |  |  |  |  |

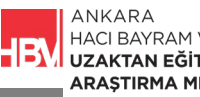

ADIM 16: IEntity ile ctrl. Kullanarak ilişkilendiriyoruz.

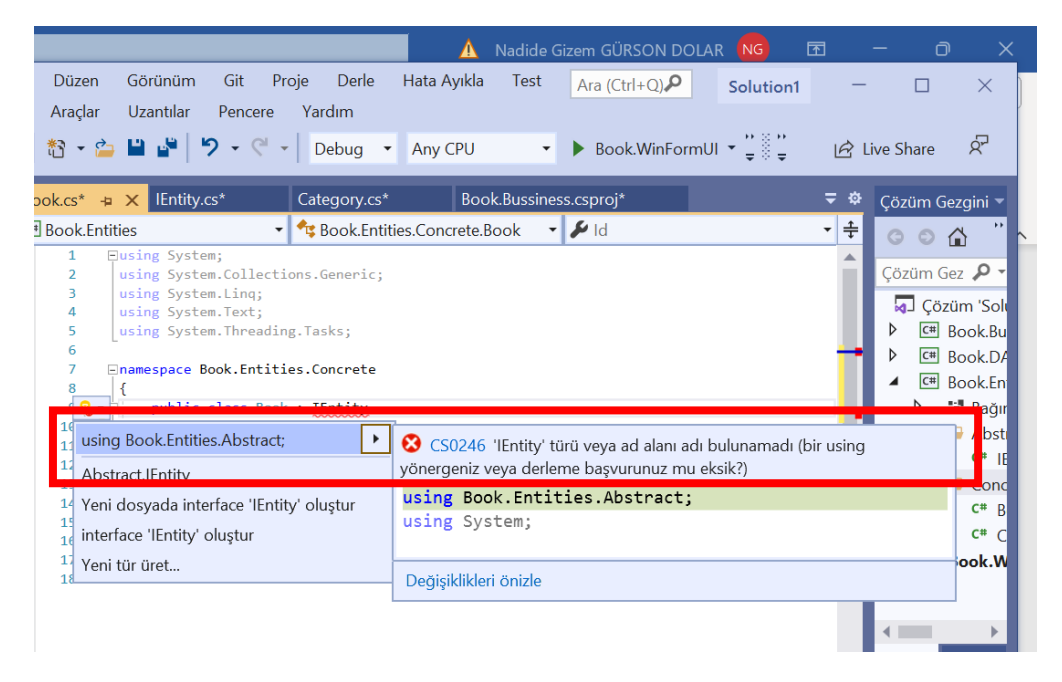

ADIM 17: Concrete dosyası altına bir sınıf daha ekliyoruz. "Author" sınıfı olsun.

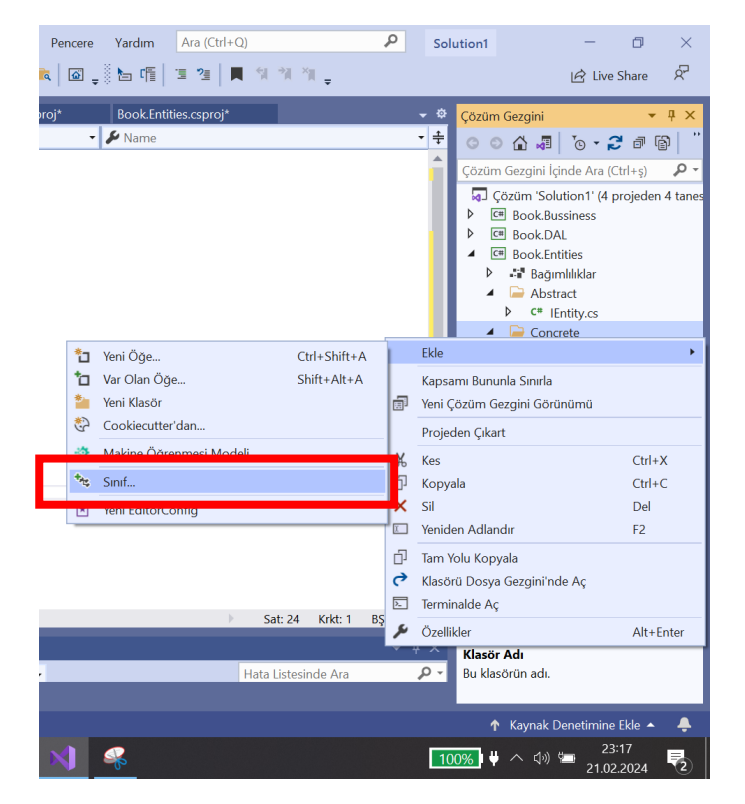

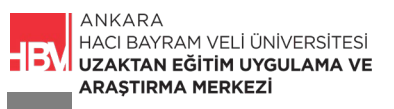

| Yeni Öğe Ekle - Book.Entities                   |                                    |                   |
|-------------------------------------------------|------------------------------------|-------------------|
| ▲ Yüklü                                         | Sıralama ölçütü: Varsayılan 🔹 🏭 🔝  |                   |
| <ul> <li>Visual C# Öğeleri<br/>Genel</li> </ul> | C*<br>♣g ] Sınıf                   | Visual C# Öğeleri |
| Kod<br>Veri                                     | ••• Arabirim                       | Visual C# Öğeleri |
| ♦ Web                                           | Bileşen Sınıfı                     | Visual C# Öğeleri |
| SQL Server                                      | ADO.NET Entity Data Model          | Visual C# Öğeleri |
| ▶ Çevrimiçi                                     | Ayarlar Dosyası                    | Visual C# Öğeleri |
|                                                 | Bit Eşlem Dosyası                  | Visual C# Öğeleri |
|                                                 | Bütünleştirilmiş Kod Bilgi Dosyası | Visual C# Öğeleri |
|                                                 | Code Analysis Kural Kümesi         | Visual C# Öğeleri |
|                                                 | Çalışma Zamanı Metin Şablonu       | Visual C# Öğeleri |
|                                                 | editorconfig Dosyası (.NET)        | Visual C# Öğeleri |
|                                                 |                                    | VI                |
| Ad: Author                                      |                                    |                   |

ADIM 18: Sınıf "Author" olarak adlandırılır.

**ADIM 19:** Yeni sınıf da Public olarak tanımlandı. Ctrl. Kullanılarak IEntity ile ilişkilendirildi. ID ve Name alanları tanımlandı.

| Publisher | .cs      | Author.cs*             | -⊧ X    | Book.cs*    |       | IEntity.cs*         |
|-----------|----------|------------------------|---------|-------------|-------|---------------------|
| C# Book.  | Entities |                        |         |             |       | 🕏 Book.Entities.Cor |
| 1         | ⊡using E | look.Entitie           | s.Abstr | ract;       |       |                     |
| 2         | using S  | ystem;                 |         |             |       |                     |
| 3         | using S  | ystem.Colle            | ctions. | Generic;    |       |                     |
| 4         | using S  | <pre>ystem.Linq;</pre> |         |             |       |                     |
| 5         | using S  | ystem.Text;            |         |             |       |                     |
| 6         | using S  | ystem.Threa            | ding.Ta | asks;       |       |                     |
| 7         |          |                        |         |             |       | •                   |
| 8         | ⊡namespa | ce Book.Ent            | ities.( | Concrete    |       |                     |
| 9         | {        |                        |         |             |       |                     |
| 10        | 📄 pub    | olic class A           | uthor : | IEntity     |       |                     |
| 11        | {        |                        |         |             |       |                     |
| 12        |          | public int             | Id { 🛿  | get; set; } |       |                     |
| 13        |          |                        |         |             | _     |                     |
| 14        |          | public str             | ing Nam | ne { get; s | et; } |                     |
| 15        | }        |                        |         |             |       |                     |
| 16        | [}       |                        |         |             |       |                     |
| 17        |          |                        |         |             |       |                     |

**ADIM 20:** Concrete dosyası altına bir sınıf daha ekliyoruz. "Publisher" sınıfı olsun. Id ve Name alanları tanımlanır. IEntity ilişkilendirilir.

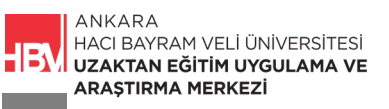

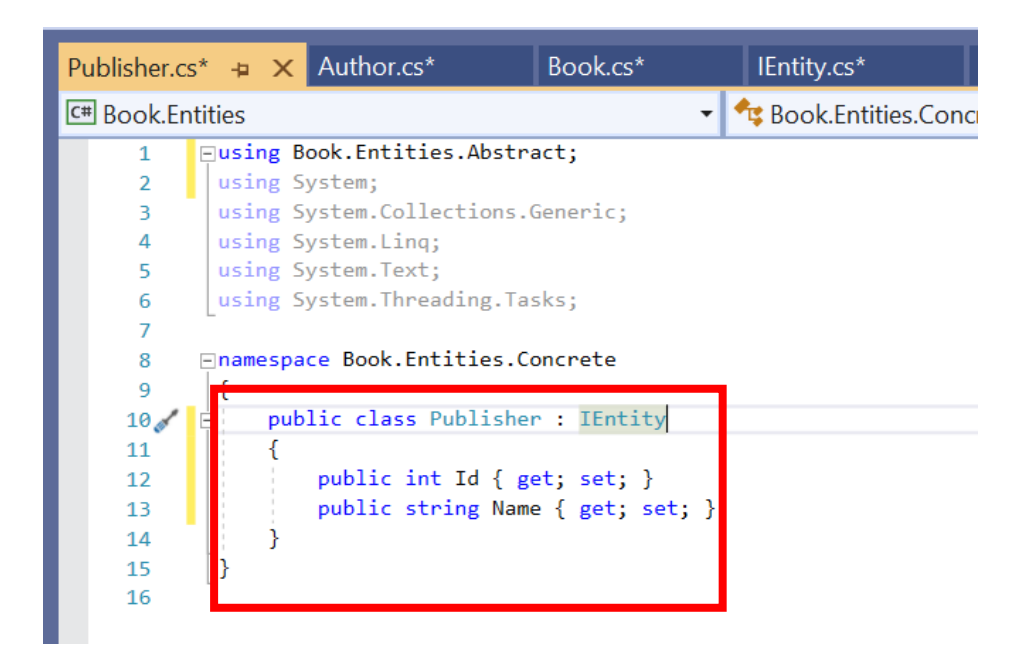

**ADIM 20:** Publisher sınıfından kitaplara bir bağlantı kurulur. Aynı şekilde Author ve Category sınıflarından da kitaplara bir bağlantı kurulur.

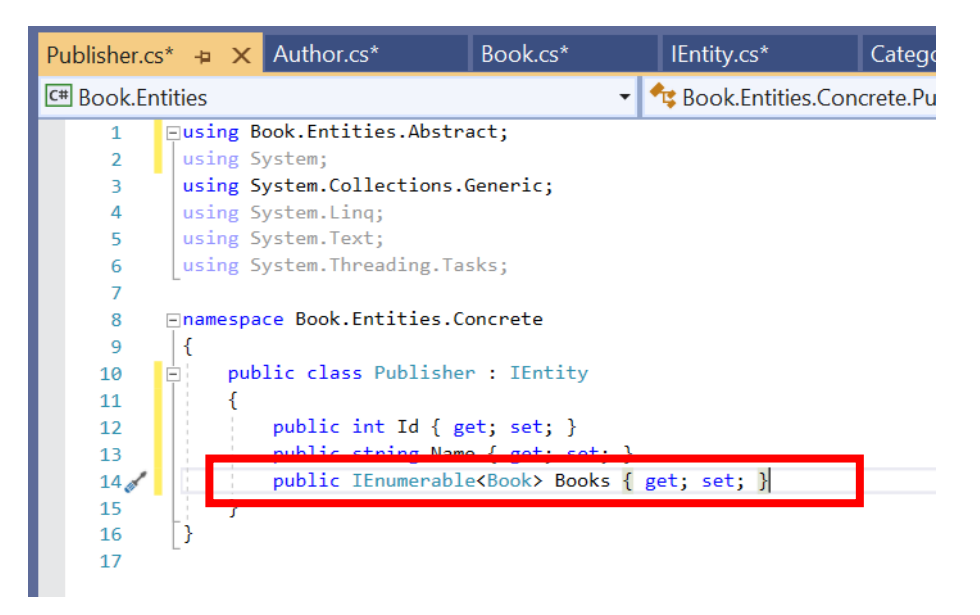

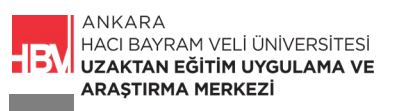

ADIM 21: Book sınıfına gidip bağlantıları ekliyoruz.

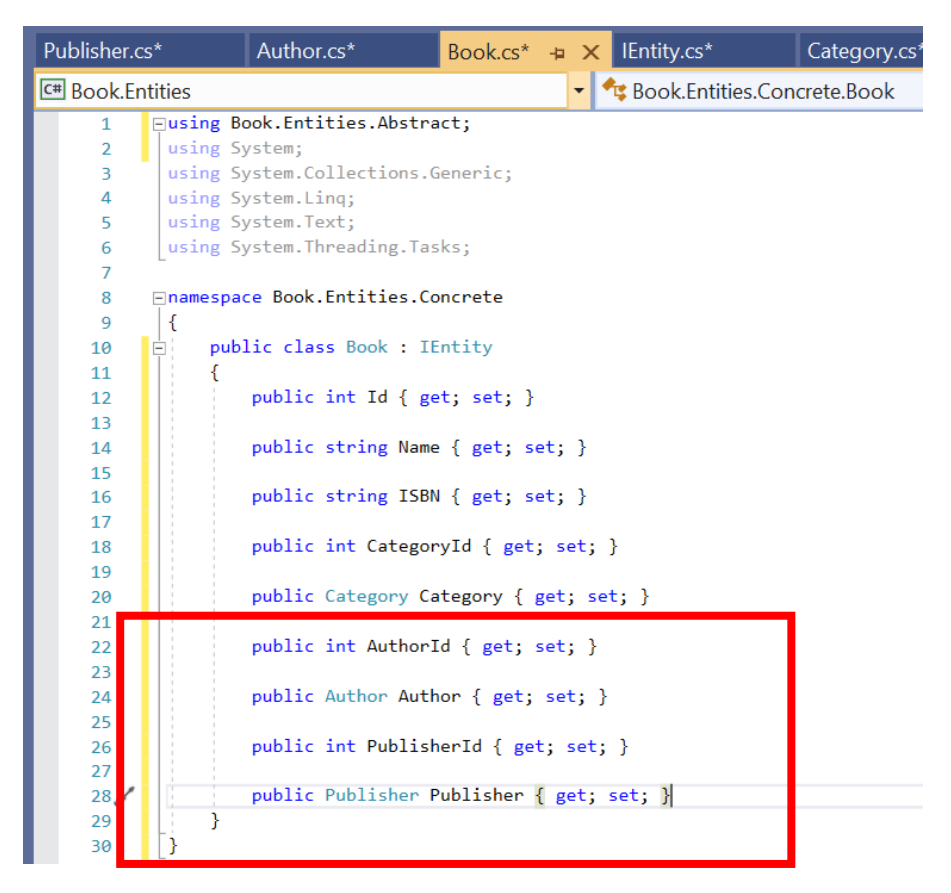

## BÖLÜM 2: DAL (Data Access Layer) Katmanı

ADIM 1 : DAL Concrete sınıfına yeni bir klasör oluşturulur. EntityFramework olarak adlandırılır.

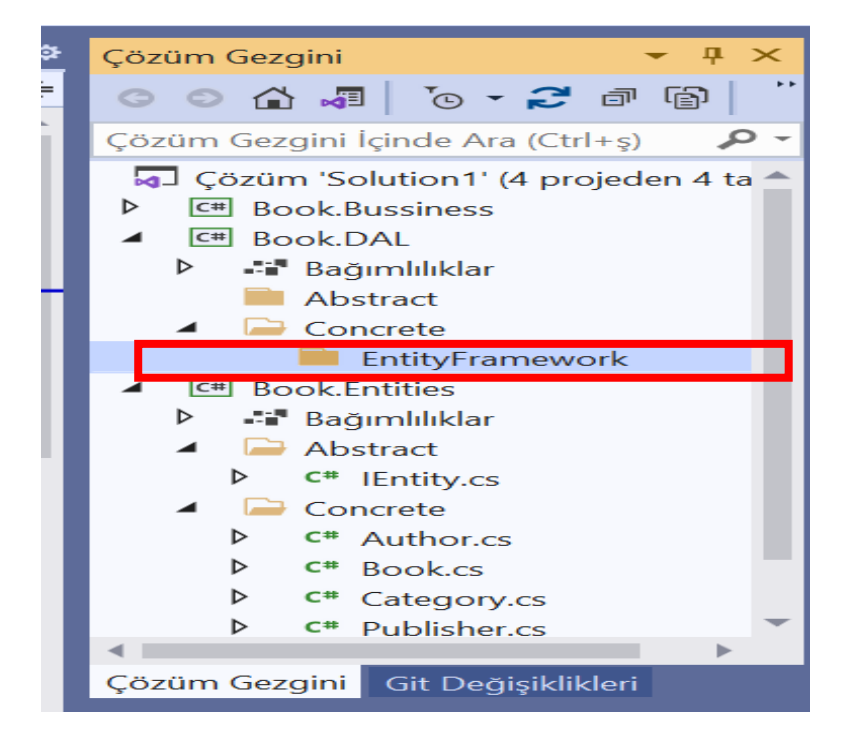

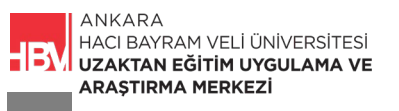

ADIM 2 : EntityFramework içine yeni bir sınıf oluşturulur. Bu sınıf AppDataContext olarak adlandırılır.

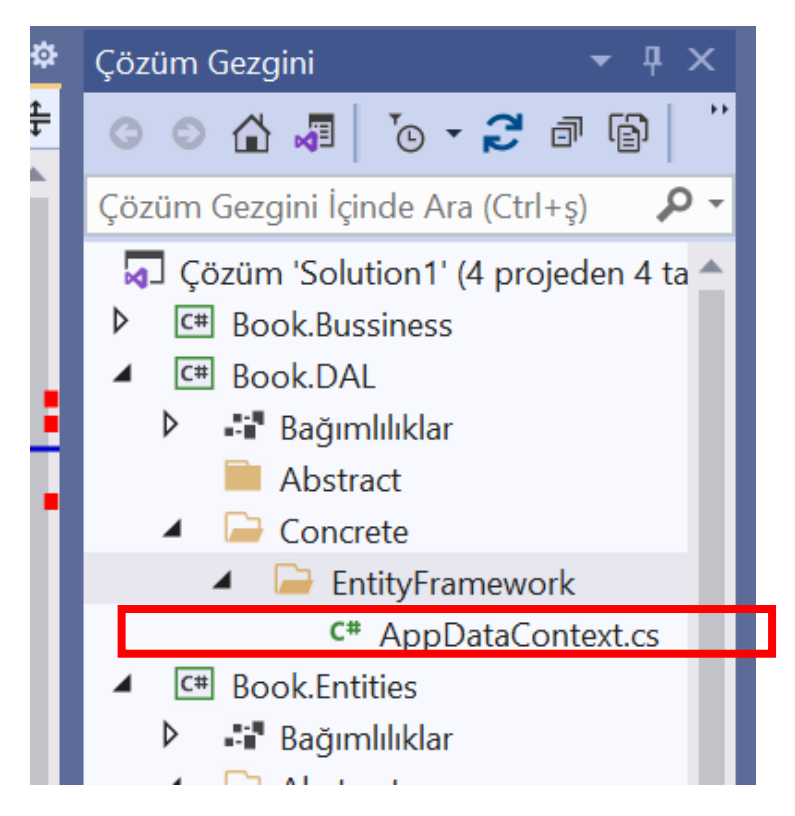

ADIM 3: Bu işlemi tanıması için eklenmesi gereken paketler eklenir. Dal üzerindeyken

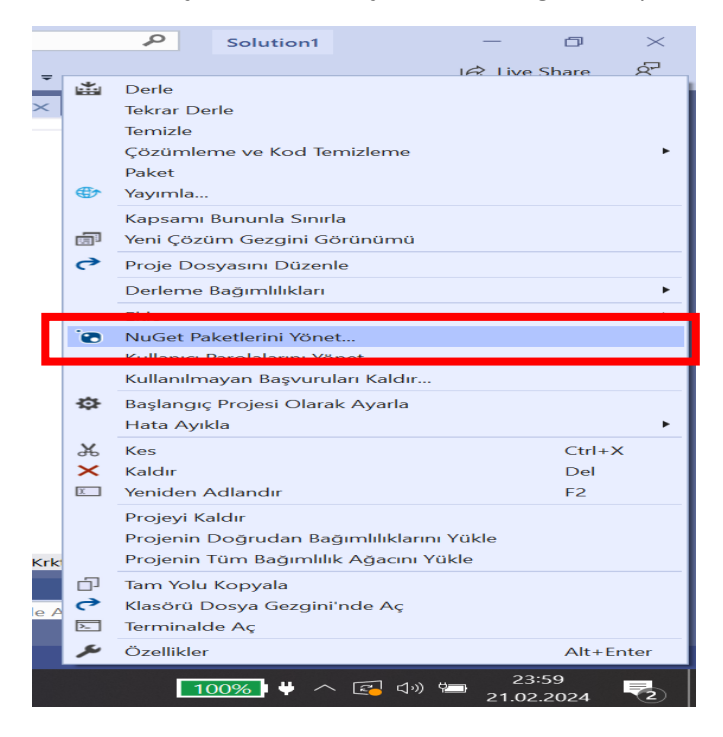

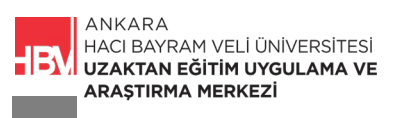

**ADIM 4:** EntityFrameworkCore, EntityFrameworkCore.SqlServer, EntityFrameworkCore.Tools paketleri eklenir.

| Search  | (Ch(+1)           |                                             | 5                                                     | 0.0                                                                | Include overelease                             |                           |      |
|---------|-------------------|---------------------------------------------|-------------------------------------------------------|--------------------------------------------------------------------|------------------------------------------------|---------------------------|------|
| [ March | (10.0.1.0)        |                                             | - 21                                                  | -1000                                                              | to be the total of                             |                           | - 64 |
| ALT     | Micro<br>Entry F  | soft.Entity<br>ramework Ci<br>, change trac | yFrameworkC<br>ore is a modern o<br>king, updates, an | ore by Microsoft<br>bject-database mappe<br>d schema migrations. I | r for .NET. It support<br>EF Core works with S | 6.0.5<br>LUNQ<br>QL Serve |      |
| AU      | Microso           | soft.Entity                                 | yFrameworkC<br>er detabese provid                     | ore.SqlServer by M<br>ler for Entity Framewor                      | Aicrosoft<br>rk Core.                          | 6.0.5                     |      |
| AR      | Micro<br>Entity F | soft.Entity                                 | yFrameworkC<br>ore Tools for the !                    | ore.Tools by Micros<br>NuGet Package Manag                         | oft<br>er Console in Visual :                  | 6.0.5<br>Studio.          |      |
|         |                   |                                             |                                                       |                                                                    |                                                |                           |      |

ADIM 5: Veri Tabanı Bağlantısını oluşturmak için AppDataContext dosyası içine gerekli kodlar yazılır.

| NuGet: Boo | ok.DAL              | AppDataContext.cs*   | -₽ X     | Publisher.cs* | Author.cs*               | Book.cs*       |
|------------|---------------------|----------------------|----------|---------------|--------------------------|----------------|
| C# Book.D/ | AL                  |                      |          | 🝷 🔩 Book.DA   | AL.Concrete.EntityFramew | ork.AppDataCor |
| 1          | <b>⊡using</b> Micro | oft.EntityFramework  | Core;    |               |                          |                |
| 2          | using System        | n;                   |          |               |                          |                |
| 3          | using System        | n.Collections.Generi | ⊂;       |               |                          |                |
| 4          | using System        | n.Linq;              |          |               |                          |                |
| 5          | using System        | n.Text;              |          |               |                          |                |
| 6          | using System        | n.Threading.Tasks;   |          |               |                          |                |
| 7          |                     |                      |          |               |                          |                |
| 8          | ⊡namespace B        | ook.DAL.Concrete.Ent | ityFrame | iework        |                          |                |
| 9          | {                   |                      |          |               |                          |                |
| 10         | 🖻 🛛 public          | lass AppDataContext  | :DbCont  | ext           |                          |                |
| 11         | {                   |                      |          |               |                          |                |
| 12         | E pro               | cected override void | Uncont:  | iguring(Dbcon | cexcoptionsBuilder opti  | onsBuilder)    |
| 13         | {                   |                      |          |               |                          |                |
| 14 🎻       |                     | optionsBuilder.UseS  | glServe  | r();          |                          |                |
| 15         | }                   |                      |          |               |                          |                |
| 16         |                     |                      |          |               |                          |                |
| 17         | }                   |                      |          |               |                          |                |
| 18         | [}                  |                      |          |               |                          |                |
| 10         |                     |                      |          |               |                          |                |

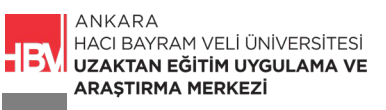

**ADIM 6 :** Parantez içine ilgili veritabanının yolu Görünüm butonu SQL Server Object Explorer aracılığı ile eklenir.

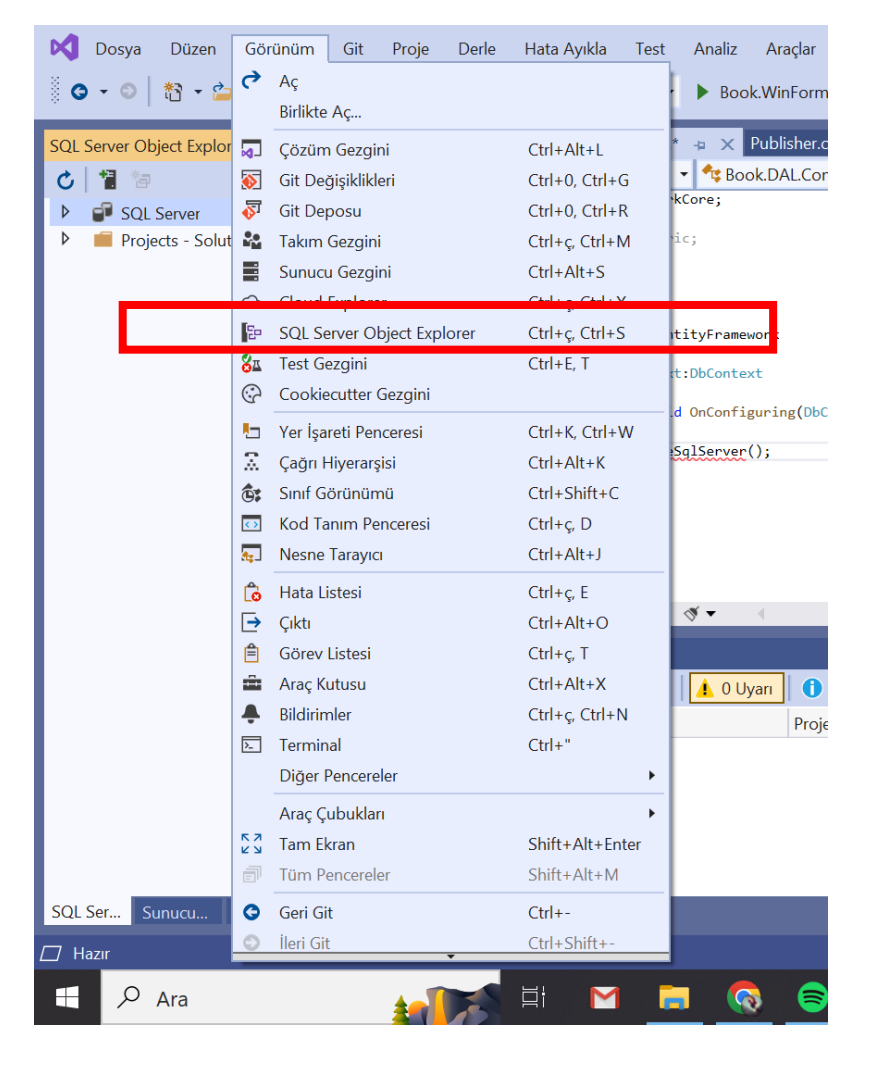

## ÇALIŞMA SORUSU

Abstract ve Concrete klasörlerinin oluşturulma amaçlarını açıklayınız.

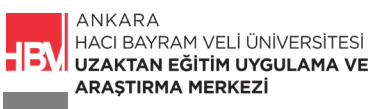